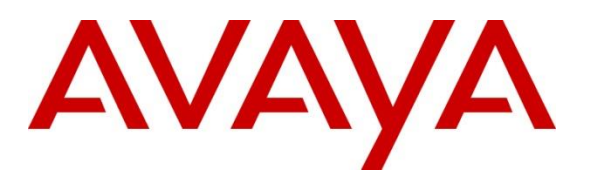

#### **DevConnect Program**

## Application Notes for Beta 80 Life 1st and emma CAD CTI with Avaya Aura® Communication Manager and Avaya Aura® Application Enablement Services – Issue 1.0

## Abstract

These Application Notes describe the configuration steps required for Beta 80 Life 1<sup>st</sup> and emma CAD CTI R5.6 to interoperate with Avaya Aura® Communication Manager R10.1 and Avaya Aura® Application Enablement Services R10.1 using the Device, Media and Call Control Application Programming Interface. The Beta 80 Life 1<sup>st</sup> and emma CAD CTI platform provides Public Safety Answering Points (PSAP) for emergency service calls.

Readers should pay attention to **Section 2**, in particular the scope of testing as outlined in **Section 2.1** as well as the observations noted in **Section 2.2**, to ensure that their own use cases are adequately covered by this scope and results.

Information in these Application Notes has been obtained through DevConnect compliance testing and additional technical discussions. Testing was conducted via the DevConnect Program at the Avaya Solution and Interoperability Test Lab.

## 1. Introduction

These Application Notes describe the configuration steps required for Beta 80 Life 1<sup>st</sup> and emma CAD CTI R5.6 to interoperate with Avaya Aura® Communication Manager R10.1 and Avaya Aura® Application Enablement Services R10.1 using the Device, Media and Call Control (DMCC) Application Programming Interface (API) on Avaya Aura® Application Enablement Services (Application Enablement Services).

The Beta 80 Life 1st and emma CAD CTI (CAD CTI) platform integrates with Avaya Aura® Application Enablement Services and provides Public Safety Answering Points (PSAP) agents with an application interface aimed at managing emergency calls hands-free. Beta 80 CAD platform complements Avaya Aura® solution in providing Public Safety Answering Points using a complete, full featured, Computer Aided Dispatch platform (CAD). CAD helps PSAP professionals to streamline emergency calls processing by automatically retrieving and displaying the caller's position, suggesting standard operating procedures Agents and dispatchers have to follow given the specific call for service (CFS), monitoring dispatched units and providing necessary information for dispatchers to assure a quick and effective engagement of first responders and resources upon the creation of new incidents.

The Avaya Aura® Application Enablement Services integration allows call takers and dispatchers to benefit from a broader range of integration services between Avaya and the Beta 80 CAD platform. Integration is performed leveraging on the Avaya Aura® Application Enablement Services DMCC.NET interface.

## 2. General Test Approach and Test Results

The general test approach was to validate the ability of CAD CTI to correctly and successfully connect to Application Enablement Services to handle and control Communication Manager endpoints in a variety of call scenarios. Agents were logged into various Avaya endpoints (outlined in **Section 4**) using the CAD CTI agent desktop provided by Beta 80. Each agent was assigned to a specific Avaya endpoint (SIP, H.323 and Digital). Calls were made to and from these endpoints using the agent desktop to control the Avaya endpoints. The collection of telephony events from Application Enablement Services allowed the agents to be mutually aware of their presence status and to produce advanced reports and statistics.

**Note:** To test the ability of agents handling PSTN calls to various emergency numbers, specific routing on the DevConnect lab had to be created to mimic that found in production on real sites where this solution is being used. Both calls to an ACD queue and calls routed to the CAD CTI using adjunct routing were created by simulating a PSTN using an Avaya Session Border Controller and SIP trunks to Communication Manager via Session Manager. Calls were made to very specific numbers that terminated on various VDN's setup to act as emergency numbers such as, 112 (cross-agency emergency),113 (police), 115 (fire), 118 (ambulance service). Beta 80 also provide the agents with the ability to cherry pick calls in a queue, this was achieved using Adjunct Routing.

CAD CTI makes use of the DMCC API in Application Enablement Services. The DMCC APIs provided by Application Enablement Services enable applications to access the physical device,

PG; Reviewed: SPOC 8/23/2023 Avaya DevConnect Application Notes ©2023 Avaya Inc. All Rights Reserved. 2 of 42 Beta80\_AES101 media and basic third-party call control capabilities provided by Communication Manager. Device control enables applications to manipulate and monitor the physical aspects of devices, such as buttons, lamps, the display and the ringer. Applications can simulate manual actions on devices and obtain the status of their physical elements. The DMCC API makes use of Telephony Services API (TSAPI) to provide third-party call control capabilities, such as the ability to place calls, create conferences, transfer calls, reconnect calls, and monitor call control events.

DevConnect Compliance Testing is conducted jointly by Avaya and DevConnect members. The jointly defined test plan focuses on exercising APIs and/or standards-based interfaces pertinent to the interoperability of the tested products and their functionalities. DevConnect Compliance Testing is not intended to substitute full product performance or feature testing performed by DevConnect members, nor is it to be construed as an endorsement by Avaya of the suitability or completeness of a DevConnect member's solution.

Avaya recommends our customers implement Avaya solutions using appropriate security and encryption capabilities enabled by our products. The testing referenced in these DevConnect Application Notes included the enablement of supported encryption capabilities in the Avaya products. Readers should consult the appropriate Avaya product documentation for further information regarding security and encryption capabilities supported by those Avaya products.

Support for these security and encryption capabilities in any non-Avaya solution component is the responsibility of each individual vendor. Readers should consult the appropriate vendor-supplied product documentation for more information regarding those products.

For the testing associated with these Application Notes, the interface between Avaya systems and Beta 80 Life 1<sup>st</sup> and emma CAD CTI did not include use of any specific encryption features as requested by Beta 80.

## 2.1. Interoperability Compliance Testing

The interoperability compliance test included both feature functionality and serviceability testing. The feature functionality testing focused on interacting with the CAD CTI platform in different call scenarios.

Several new VDNs and Vectors were setup as per the unique specifications of Beta 80 to allow the adjunct routing to work correctly and to ensure that the backup ACD was in place. VDN 91112 using Vector 112  $\rightarrow$  routing to 1112, VDN 1112 using Vector 212  $\rightarrow$  routing to 81112, VDN 81112 using Vector 231  $\rightarrow$  routing to 71112, VDN 71112 using Vector 12  $\rightarrow$  routing to backup ACD hunt group, as outlined in **Section 5.3**.

This same setup was put in place for VDNs 91113, 91115 and 91118, which all emulate different services such as Fire, Police and Personal Numbers.

For compliance testing three agents were logged into three different Avaya endpoints. Each of these endpoints were controlled by the CAD CTI platform.

- Agent 3401 logged into H.323 extension 3001
- Agent 3402 logged into SIP extension 3101
- Agent 3403 logged into Digital extension 3063

The primary focus of the compliance test was to ensure that the CAD CTI platform had total control of both call routing and the Avaya endpoint answering the call. To ensure this was the case, the following test scenarios were carried out.

- Agent login
- Agent's status selection
- Dispatcher/Call Taker presence
- Make call
- Call pick up with CLI Import (into the CAD client)
- Call hang up
- Call hold/resume
- Call transfer (blind or with consultation)
- Conference
- Phone book with click-to call
- DTMF relay
- Automatic recovery of the CTI channel
- Queue assignment to agents
- Voice communications statistics

#### 2.2. Test Results

All test cases were executed successfully. Note that there was a specific setup using the VDN's and Vectors to allow Adjunct Routing to occur successfully. This setup can be found in **Section 5.3.3**.

#### 2.3. Support

Technical support from Beta 80 is provided to customers after a contract has been signed. There is no support web site available for the Public at large. Beta 80 can be contacted as follows.

• Web: <u>https://content.beta80group.it/en/contact-us</u>

## 3. Reference Configuration

**Figure 1** below shows Avaya Aura® Communication Manager serving Digital, H.323 and SIP endpoints with Avaya Aura® Application Enablement Services providing a DMCC interface to which the Beta 80 Life 1<sup>st</sup> and emma CAD CTI application connects to. Avaya Aura® Session Manager provides the point of registration for Avaya SIP endpoints. Avaya Aura® System Manager provides a means to manage and configure Session Manager. Calls from the PSTN are simulated using an Avaya Session Border Controller providing calls over a SIP trunk to Session Manager.

Note: SIP, H.323 and Digital endpoints were used during compliance testing.

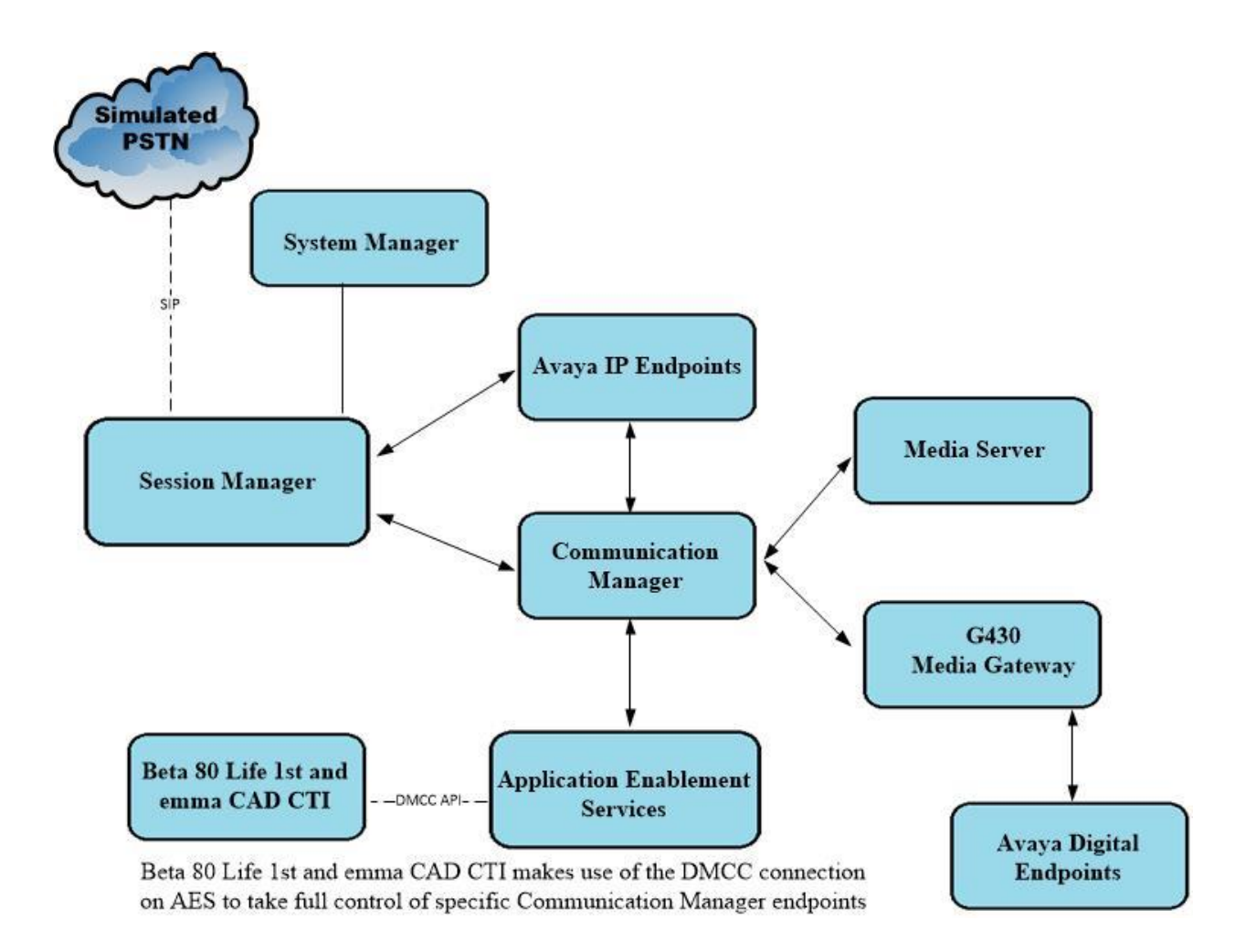

## Figure 1: Connection of Beta 80 Life 1st and emma CAD CTI with Avaya Aura® Communication Manager R10.1 and Avaya Aura® Application Enablement Services R10.1

## 4. Equipment and Software Validated

The following equipment and software were used for the sample configuration provided:

| Avaya Equipment/Software                       | Release/Version                                                                                                    |
|------------------------------------------------|----------------------------------------------------------------------------------------------------|
| Avaya Aura® System Manager                     | System Manager 10.1.3.0 Feature Pack 3<br>Build No. – 10.1.0.0.537353<br>Software Update Revision No: 10.1.3.0.0715713 |
| Avaya Aura® Session Manager                    | Session Manager R10.1<br>Build No. – 10.1.3.0.1013007                                                                  |
| Avaya Aura® Communication Manager              | R10.1.3.0 – FP3<br>R020x.01.0.974.0<br>Update ID 01.0.974.0-27893                                                      |
| Avaya Aura® Application Enablement<br>Services | R10.1<br>10.1.0.2.0.12-0                                                                                               |
| Avaya Aura® Media Server                       | 10.1.0.101                                                                                                    |
| Avaya Media Gateway G430                       | 42.7.0 /2                                                                                                    |
| Avaya J100 Series (H323) Deskphone             | 6.8.5.3.2                                                                                                    |
| Avaya J100 Series (SIP) Deskphone              | 4.0.14.0.7                                                                                                    |
| Avaya 96x1 Series (SIP) Deskphone              | 7.1.2.0.14                                                                                                    |
| Avaya 9404 Digital Deskphone                   | 17.0                                                                                                    |
| Beta 80 Equipment/Software                     | Release/Version                                                                                                    |
| Beta 80 emma/Life 1st CAD                      | 1.5.0.0                                                                                                    |
| Beta 80 emma/Life 1st CTI                      | 5.6.1.3                                                                                                    |

## 5. Configure Avaya Aura® Communication Manager

The configuration and verification operations illustrated in this section are performed using the Communication Manager System Access Terminal (SAT). Some screens in this section have been abridged and highlighted for brevity and clarity in presentation. The general installation of the servers and Media Gateways is presumed to have been previously completed and is not discussed here. For all other provisioning information such as initial installation and configuration, please refer to the product documentation as referenced in **Section 10**. The configuration operations described in this section can be summarized as follows.

- Configure the Interface to Avaya Aura® Application Enablement Services
- Configure Avaya Endpoints for Third Party Call Control
- Configure Call Center Routing

## 5.1. Configure the Interface to Avaya Aura® Application Enablement Services

The following sections illustrate the steps required to create a link between Communication Manager and Application Enablement Services.

#### 5.1.1. Verify System Features

Use the **display system-parameters customer-options** command to verify that Communication Manager has permissions for features illustrated in these Application Notes. On **Page 4**, ensure that **Answer Supervision by Call Classifier** is set to **y** and that **Computer Telephony Adjunct Links** is set to **y** as shown below.

```
display system-parameters customer-options
                                                                 4 of 12
                                                           Page
                              OPTIONAL FEATURES
   Abbreviated Dialing Enhanced List? y
                                        Audible Message Waiting? y
       Access Security Gateway (ASG)? y
                                               Authorization Codes? y
       Analog Trunk Incoming Call ID? y
                                                            CAS Branch? n
A/D Grp/Sys List Dialing Start at 01? y
                                                              CAS Main? n
Answer Supervision by Call Classifier? y
                                                      Change COR by FAC? n
                               ARS? y Computer Telephony Adjunct Links? y
               ARS/AAR Partitioning? y Cvg Of Calls Redirected Off-net? y
         ARS/AAR Dialing without FAC? y
                                                           DCS (Basic)? y
         ASAI Link Core Capabilities? y
                                                     DCS Call Coverage? y
         ASAI Link Plus Capabilities? y
                                                     DCS with Rerouting? y
      Async. Transfer Mode (ATM) PNC? n
 Async. Transfer Mode (ATM) Trunking? n Digital Loss Plan Modification? y
             ATM WAN Spare Processor? n
                                                               DS1 MSP? v
                              ATMS? y DS1 Echo Cancellation? y
                 Attendant Vectoring? y
        (NOTE: You must logoff & login to effect the permission changes.)
```

#### 5.1.2. Configure CTI Link for DMCC Service

Add a CTI link using the **add cti-link n** command, where n is the n is the cti-link number as shown in the example below this is **1**. Enter an available extension number in the **Extension** field. Enter **ADJ-IP** in the **Type** field, and a descriptive name in the **Name** field. Default values may be used in the remaining fields.

```
      add cti-link 1
      Page 1 of 3

      CTI Link: 1
      CTI LINK

      Extension: 1990
      COR: 1

      Name: aespri101x
      COR: 1
```

## 5.2. Configure Avaya Endpoints for Third Party Call Control

Avaya H.323, Digital and SIP endpoints need to be configured correctly to allow third party call control. The H.323 and Digital endpoints can be configured directly on Communication Manager, where the SIP endpoints must be configured using System Manager.

#### 5.2.1. Configure Avaya H.323 Endpoints

Each Avaya H.323 endpoint or station that needs to be monitored and used for 3rd party call control will need to have "IP Softphone" set to "y". To make changes to a H.323 station, from Communication Manager type **change station** x, where x is the extension number of the station to be changed. Ensure that **IP Softphone** is set to **y**, as shown below.

```
change station 1001
                                                                     Page 1 of
                                                                                     5
                                          STATION
                                           Lock Messages? n
Security Code: *
Coverage Path 1:
Coverage Path 2:
Extension: 1001
                                                                             BCC: 0
     Type: 9608
                                                                               TN: 1
     Port: S000040
                                                                             COR: 1
     Name: J179 H323
                                                                            COS: 1
Unicode Name? n
                                       Hunt-to Station:
                                                                           Tests? y
STATION OPTIONS
                                                Time of Day Lock Table:
               Loss Group: 19 Personalized Ringing Pattern: 1
        Speakerphone: 2-wayMessage Lamp Ext: 1001Display Language: englishButton Enabled? yable GK Node Name:Button Kinging Pattern: 1
                                                  Mute Button Enabled? y
                                                         Button Modules: 0
 Survivable GK Node Name:
          Survivable COR: internal
                                                     Media Complex Ext:
   Survivable Trunk Dest? y
                                                            IP SoftPhone? y
                                                     IP Video Softphone? n
                                  Short/Prefixed Registration Allowed: default
                                                    Customizable Labels? v
```

#### 5.2.2. Configure Avaya SIP Endpoints

Each Avaya SIP endpoint or station that needs to be monitored and used for 3<sup>rd</sup> party call control will need to have "Type of 3PCC Enabled" is set to "Avaya" and "IP Softphone" set to "y". Changes of SIP phones on Communication Manager must be carried out from System Manager. Access the System Manager using a web browser by entering http://<FQDN >/network-login, where <FQDN> is the fully qualified domain name of System Manager or Error! Hyperlink reference not valid. Address >/network-login. Log in using appropriate credentials.

**Note:** The following shows changes a SIP extension and assumes that the SIP extension has been programmed correctly and is fully functioning.

| ÷ | → C A Not secure   10.10.40.35/network-login/                                                                                                    |                                                                            |
|---|----------------------------------------------------------------------------------------------------|----------------------------------------------------------------------------|
|   | Apps 🕒 Suggested Sites                                                                                                    |                                                                            |
|   |                                                                                                    |                                                                            |
|   |                                                                                                    |                                                                            |
|   |                                                                                                    |                                                                            |
|   |                                                                                                    |                                                                            |
|   | Recommended access to System Manager is via FQDN.                                                                                                    |                                                                            |
|   | Go to central login for Single Sign-On                                                                                                    | User ID: admin                                                             |
|   | If IP address access is your only option, then note that authentication will fail<br>in the following cases:                                                                                                    | Password: ••••••                                                           |
|   | <ul> <li>First time login with "admin" account</li> <li>Expired/Reset passwords</li> </ul>                                                                                                    | Log On Cancel                                                              |
|   | Use the "Change Password" hyperlink on this page to change the password<br>manually, and then login.                                                                                                    | Change Password                                                            |
|   | Also note that single sign-on between servers in the same security domain is                                                                                                    |                                                                            |
|   | not supported when accessing via IP address.                                                                                                    | Supported Browsers: Internet Explorer 11.x or Firefox 65.0, 66.0 and 67.0. |
|   | This system is restricted solely to authorized users for legitimate business<br>purposes only. The actual or attempted unauthorized access, use, or<br>modification of this system is strictly prohibited.                                                                                                    |                                                                            |
|   | Unauthorized users are subject to company disciplinary procedures and or<br>criminal and civil penalties under state, federal, or other applicable domestic<br>and foreign laws.                                                                                                    |                                                                            |
|   | The use of this system may be monitored and recorded for administrative and<br>security reasons. Anyone accessing this system expressly consents to such<br>monitoring and recording, and is advised that if it reveals possible evidence of<br>criminal activity, the evidence of such activity may be provided to law<br>enforcement officials. |                                                                            |
|   | All users must comply with all corporate instructions regarding the protection of information assets.                                                                                                    | *                                                                          |

From the home page, click on Users  $\rightarrow$  User Management  $\rightarrow$  Manage Users, as shown below.

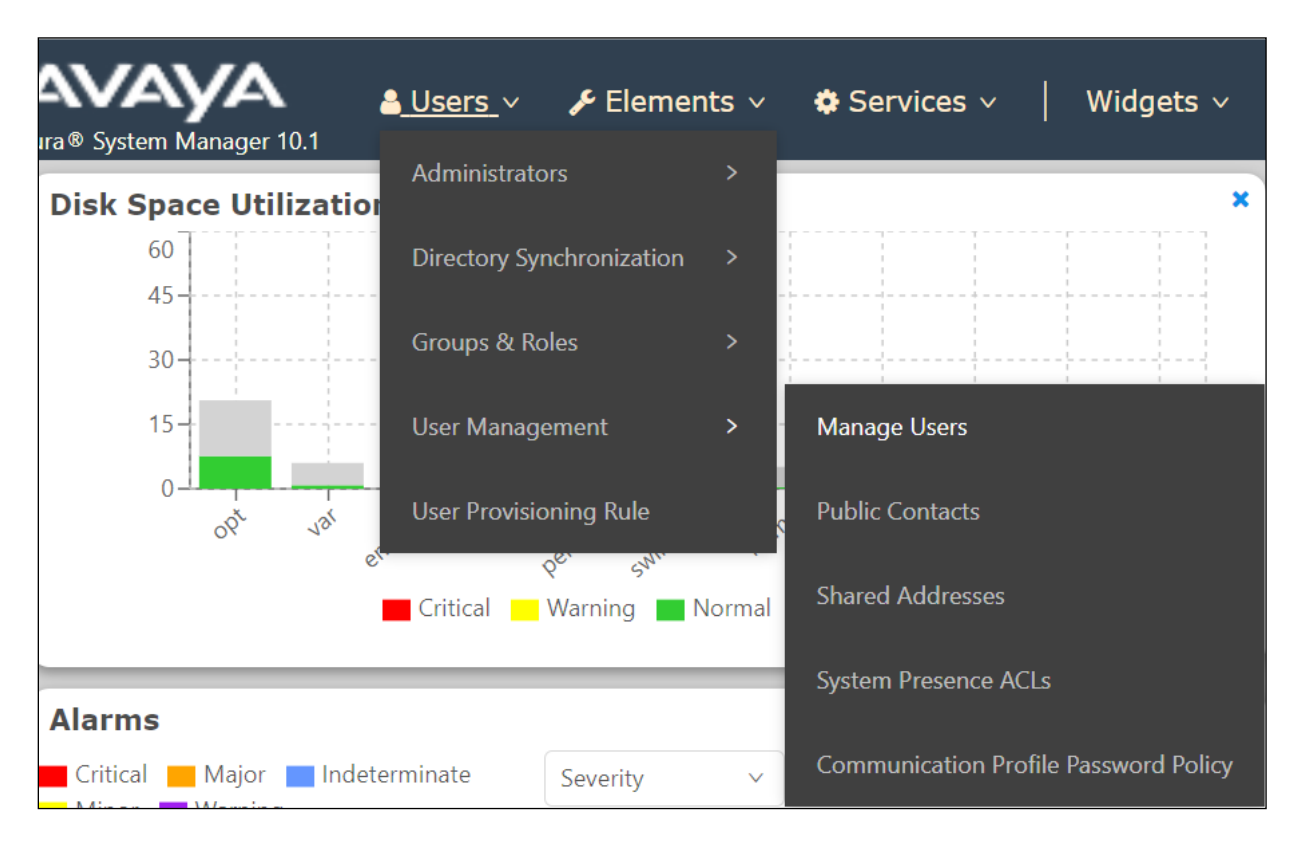

Click on Manager Users in the left window. Select the station to be edited and click on Edit.

| Home User Managemen   | nt ×                                                      |                |             |                       |                                  |              |  |  |
|-----------------------|-----------------------------------------------------------|----------------|-------------|-----------------------|----------------------------------|--------------|--|--|
| User Management       | User Management 🔹 Home 🏠 / Users R. / Manage Users Help ? |                |             |                       |                                  |              |  |  |
| Manage Users          | Search                                                    |                | Q           |                       |                                  |              |  |  |
| Public Contacts       | © View                                                    | _ Edit + New   | 条 Duplicate | More Actions          |                                  | Options ∨    |  |  |
| Shared Addresses      |                                                           | First Name 🖨 🛛 | Surname 🖨 🛛 | Display Name 🖨 🛛      | Login Name 🖨 🝸                   | SIP Handle 🛛 |  |  |
| System Presence ACLs  |                                                           | Agent One      | Workspaces  | Agent One Workspaces  | 3101@greaneyp.sil6.ava<br>ya.com | 3101         |  |  |
| Communication Profile |                                                           | Ascom          | DECT_3181   | DECT_3181, Ascom      | 3181@greaneyp.sil6.ava<br>ya.com | 3181         |  |  |
|                       |                                                           | Ascom          | DECT_3182   | DECT_3182, Ascom      | 3182@greaneyp.sil6.ava<br>ya.com | 3182         |  |  |
|                       |                                                           | admin          | admin       | Default Administrator | admin                            |              |  |  |
|                       |                                                           | J179           | H323        | H323, J179            | 3001@greaneyp.sil6.ava<br>ya.com |              |  |  |
|                       |                                                           | Vantage01      | К175        | K175, Vantage01       | 3115@greaneyp.sil6.ava<br>ya.com | 3115         |  |  |
|                       |                                                           | Paul           | Greaney     | Paul Greaney          | paul@greaneyp.sil6.avay<br>a.com |              |  |  |
| <                     |                                                           | AAfD           | SIP         | SIP, AAfD             | 3111@greaneyp.sil6.ava<br>ya.com | 3111         |  |  |

Click on the **CM Endpoint Profile** tab in the left window. Click on **Endpoint Editor** to make changes to the SIP station.

|                                | greancyp.sno.avaya.co   | ////                |                       |           | O Galicer |
|--------------------------------|-------------------------|---------------------|-----------------------|-----------|-----------|
| Identity Communication Profi   | ile Membership Conta    | licts               |                       |           |           |
| Communication Profile Password |                         |                     |                       |           |           |
| PROFILE SET : Primary V        | * System :              | cm101x ~            | * Profile Type :      | Endpoint  | Editor    |
| Communication Address          | Use Existing Endpoints: |                     | * Extension :         | 3101      | ₽ 🖉       |
| PROFILES                       |                         |                     |                       |           |           |
| Session Manager Profile        | Template :              | Start typing Q      | * Set Type :          | 9641SIPCC |           |
| Avaya Breeze® Profile          | Security Code :         | Enter Security Code | Port:                 | S000003   | Q         |
| CM Endpoint Profile            |                         |                     | Breeferment Manuality |           |           |
|                                | voice Mail Number:      | 6667                | Freferred Handle:     | Select    | $\vee$    |

In the General Options tab ensure that Type of 3PCC Enabled is set to Avaya as is shown below.

| System                                                                                                    | cm101x                          |               | Extension                                                                                                    | 3101                                                     |
|----------------------------------------------------------------------------------------------------|---------------------------------|---------------|----------------------------------------------------------------------------------------------------|----------------------------------------------------------|
| Template                                                                                                    | Select                          | ~             | Set Type                                                                                                    | 9641SIPCC                                                |
| Port                                                                                                    | S000003                         |               | Security Code                                                                                                    |                                                          |
| Name                                                                                                    | Agent One Works                 | baces         |                                                                                                    |                                                          |
| General Options (G) * Fea                                                                                                    | ature Options (F)               | Site Data (S) | Abbreviated Call Dialing (A)                                                                                                    | Enhanced Call Fwd (E)                                    |
| Button Assignment (B) PI                                                                                                    | rofile Settings (P)             | Group Membe   | rship (M)                                                                                                    |                                                          |
| <ul> <li>Class of Restriction (COR</li> <li>Emergency Location Ext</li> <li>Tenant Number</li> <li>SIP Trunk</li> <li>Coverage Path 1</li> <li>Lock Message</li> <li>Multibyte Language</li> <li>SIP URI</li> </ul> | ) 1 3101 1 aar . Not Applicable |               | <ul> <li>Class Of Service (COS)</li> <li>Message Lamp Ext.</li> <li>Type of 3PCC Enabled<br/>Coverage Path 2<br/>Localized Display Name<br/>Enable Reachability for<br/>Station Domain Control</li> </ul> | 1<br>3101<br>Avaya ✓<br>Agent One Workspaces<br>system ✓ |
| Primary Session Manage<br>IPv4:                                                                                                    | 10.10.40.12                     |               | IPv6:                                                                                                    |                                                          |

Under the **Feature Options** tab, ensure that **IP Softphone** is ticked, as shown below. Click on **Done**, at the bottom of the screen, once this is set, (not shown).

| General Options (G) *                    | Feature Options (F)  | Site Data (S) Abbreviated Call Dialing (A) Enhanced Call Fwd (E) |
|------------------------------------------|----------------------|------------------------------------------------------------------|
| Button Assignment (B)                    | Profile Settings (P) | Group Membership (M)                                             |
| Active Station Ringing                   | single 🗸             | Auto Answer none 🗸                                               |
| MWI Served User Type                     | sip-adjunct 🗸        | Coverage After  Forwarding                                       |
| Per Station CPN - Send<br>Calling Number | None 💙               | Display Language english 🗸                                       |
| IP Phone Group ID                        |                      | Hunt-to Station                                                  |
| Remote Soft Phone<br>Emergency Calls     | as-on-local 🗸        | Loss Group 19                                                    |
| LWC Reception                            | spe 🗸                | Survivable COR internal                                          |
| AUDIX Name                               | None 🛩               | Time of Day Lock Table None 🗸                                    |
| Short/Prefixed<br>Registration Allowed   | default 🗸            |                                                                  |
| Voice Mail Number 6111                   |                      | Music Source                                                     |
| Bridging Tone for This<br>Extension      | no 🗸                 |                                                                  |
| Features                                 |                      |                                                                  |
| Always Use                               |                      | Idle Appearance Preference                                       |
| IP Audio Hairpinn                        | ning                 | IP SoftPhone                                                     |
| Bridged Call Alert                       | ting                 | LWC Activation                                                   |
| Bridged Idle Line                        | Preference           | CDR Privacy                                                      |
| Coverage Messag                          | je Retrieval         | Precedence Call Waiting                                          |
| Data Restriction                         |                      | Direct IP-IP Audio Connections                                   |
| Survivable Trunk                         | Dest                 | H.320 Conversion                                                 |

Click on **Commit** once this is done to save the changes.

| User Pro               | ofile   Edit   31     | 01@gre    | eaneyp.sil6.avaya.co      | m                   | 🖻 Commit & Continue | 🗈 Commit 🛞 Cancel |
|------------------------|-----------------------|-----------|---------------------------|---------------------|---------------------|-------------------|
| Identity               | Communication         | n Profile | Membership Conta          | icts                |                     |                   |
| Communica<br>PROFILE S | tion Profile Password | ~         | * System :                | cm101x v            | * Profile Type :    | Endpoint v        |
|                        | ation Address         |           | Use Existing Endpoints :  |                     | * Extension :       | 3101 🖵 💆          |
| Session M              | anager Profile        | D         | Template :                | Start typing Q      | * Set Type :        | 9641SIPCC         |
| Avaya Bre              | eze® Profile          |           | Security Code :           | Enter Security Code | Port:               | S000003 Q         |
| CM Endpo               | int Profile           |           | Voice Mail Number:        | 6667                | Preferred Handle :  | Select ~          |
|                        |                       |           | Calculate Route Pattern : |                     | Sip Trunk :         | aar               |

Avaya DevConnect Application Notes ©2023 Avaya Inc. All Rights Reserved.

## 5.3. Configure Call Center Routing

The following was set to allow inbound ACD calls to the agents logged into the CAD CTI agent desktop.

- Configure Backup ACD.
- Configure Agents.
- Configure Adjunct Routing for Cherry Picking.

#### 5.3.1. Configure Backup ACD

In the event that the CAD CTI platform fails, the call should still get routed to the agent's phone. To allow this to happen the 'backup ACD' skill/hunt group is used, and the agents are logged into this skill.

Enter the command **add hunt-group**  $\mathbf{x}$  where  $\mathbf{x}$  is an appropriate hunt group number and configure as follows.

- **Group Number** this is the skill number when configuring the agent and vector.
- **Group Name** enter an appropriate name.
- Group Extension enter an extension appropriate to the dialplan.
- **Group Type** set to **ucd-mia**.
- **ACD**? set to  $\mathbf{y}$ .
- **Queue?** set to **y**.
- Vector? set to y.

| add hunt-group 90                                                                                                    | HUNT                                          | GROUP                                                                    | ge               | 1 of | 4 |
|----------------------------------------------------------------------------------------------------|-----------------------------------------------|--------------------------------------------------------------------------|------------------|------|---|
| Group Number:<br>Group Name:<br>Group Extension:<br>Group Type:<br>TN:<br>COR:<br>Security Code:<br>ISDN/SIP Caller Display: | 90<br>Backup ACD<br>1800<br>ucd-mia<br>1<br>1 | ACD?<br>Queue?<br>Vector?<br>MM Early Answer?<br>Local Agent Preference? | y<br>y<br>y<br>n |      |   |
| Queue Limit:<br>Calls Warning Threshold:<br>Time Warning Threshold:                                                          | unlimited<br>Port:<br>Port:                   |                                                                          |                  |      |   |

On Page 2, set Skill to y.

add hunt-group 90 Page 2 of 4 HUNT GROUP
Skill? y
AAS? n
Measured: none
Supervisor Extension:
Controlling Adjunct: none
VuStats Objective:
Multiple Call Handling: none
Timed ACW Interval (sec): After Xfer or Held Call Drops? n

#### 5.3.2. Configure Agents

Agents are configured to use the skill group setup in Section 5.3.1. Enter the command change agent-loginID x where x is an agent ID and configure as follows.

- Login ID take a note of the configured Login ID.
- **Name** enter an identifying name.
- **Password** enter a suitable password of the agent.

```
change agent-loginID 3401
                                                            Page
                                                                   1 of
                                                                          2
                                AGENT LOGINID
                Login ID: 3401
                                              Unicode Name? n AAS? n
                    Name: Agent One
                                                              AUDIX? n
                     TN: 1 Check skill TNs to match agent TN? n
                    COR: 1
          Coverage Path:
                                                      LWC Reception: spe
           Security Code:
                                             LWC Log External Calls? n
          Attribute:
                                           AUDIX Name for Messaging:
                                       LoginID for ISDN/SIP Display? n
                                                           Password:1234
                                             Password (enter again):1234
                                                        Auto Answer: station
AUX Agent Remains in LOA Queue: system
                                                  MIA Across Skills: system
AUX Agent Considered Idle (MIA): system
                                          ACW Agent Considered Idle: system
            Work Mode on Login: system
                                          Aux Work Reason Code Type: system
                                            Logout Reason Code Type: system
                      Maximum time agent in ACW before logout (sec): system
                                           Forced Agent Logout Time:
                                                                       :
    WARNING: Agent must log in again before changes take effect
```

On **Page 2**, enter the hunt group number configured in **Section 5.3.1** in the **SN** (Skill Number) column and enter an appropriate **SL** (skill level).

```
add agent-loginID 5001
                                                                        2
                                                                 2 of
                                                          Page
                               AGENT LOGINID
     Direct Agent Skill: 90
                                                     Service Objective? n
Call Handling Preference: skill-level
                                                Local Call Preference? n
   SN
       rl sl
                     SN RL SL
1: 90
        1
                  16:
2:
                  17:
3:
                   18:
4:
                   19:
```

#### 5.3.3. Configure Adjunct Routing for CAD CTI

The following shows the setup on Communication Manager to facilitate the 'cherry picking' of calls for the CAD CTI agents. Calls are routed to a VDN, and then using Adjunct Routing, the call is the routed to the CAD CTI. To ensure that the call is routed correctly there are a number of VDNs and Vectors used, this will ensure that the call is routed correctly to the CAD CTI and gives a backup routing option should the CAD CTI application become inoperable. The following shows the setup for just one "service" for example 'Police Service 1112'.

**Note:** The same structure will need to be repeated for each service and each personal VDN that are added.

The call is initially routed to the **91112** VDN where Vector **112** is called upon.

```
display vdn 91112
                                                                    1 of
                                                                           3
                                                             Page
                            VECTOR DIRECTORY NUMBER
                            Extension: 91112
                                                            Unicode Name? n
                               Name*: 112 Entry
                          Destination: Vector Number
                                                          112
                 Attendant Vectoring? n
                Meet-me Conferencing? n
                   Allow VDN Override? n
                                  COR: 1
                                  TN*: 1
                             Measured: none Report Adjunct Calls as ACD*? n
       VDN of Origin Annc. Extension*:
                            1st Skill*:
                            2nd Skill*:
                            3rd Skill*:
SIP URI:
* Follows VDN Override Rules
```

Vector 112 then routes the call to another VDN 1112.

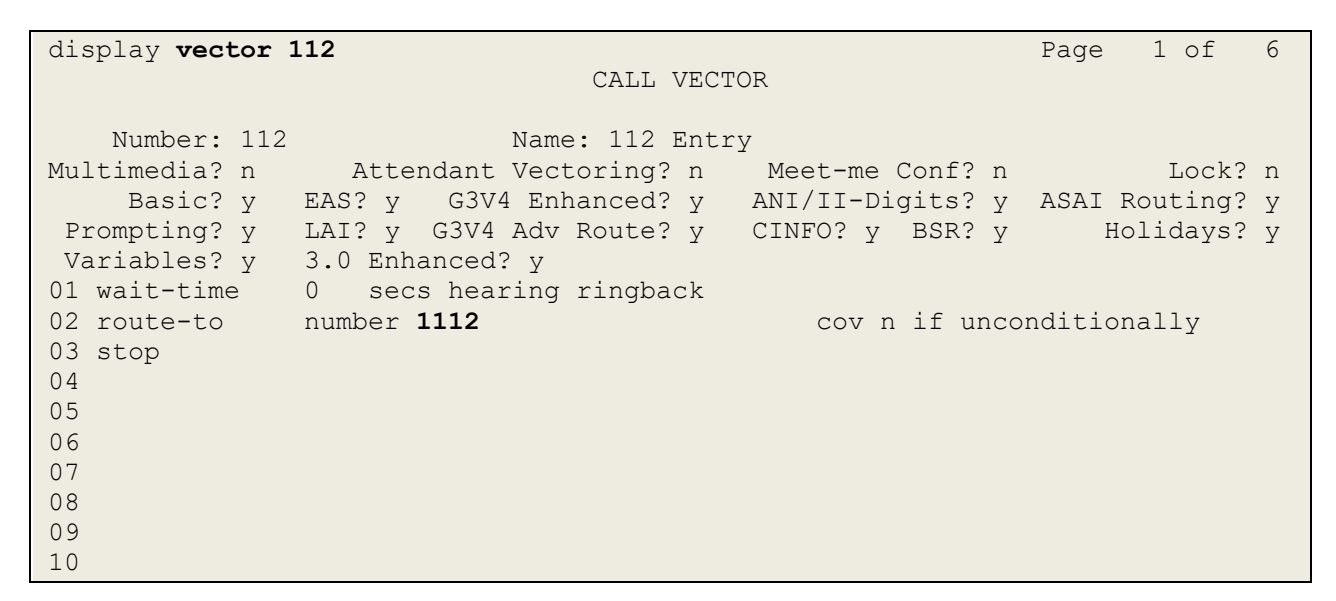

VDN 1112 then calls upon Vector 212.

```
display vdn 1112
                                                                    1 of
                                                                           3
                                                             Page
                           VECTOR DIRECTORY NUMBER
                         Extension: 1112
                                                         Unicode Name? n
                              Name*: 112 route to adj
                       Destination: Vector Number
                                                          212
               Attendant Vectoring? n
              Meet-me Conferencing? n
                Allow VDN Override? n
                               COR: 1
                               TN*: 1
                          Measured: none Report Adjunct Calls as ACD*? n
       VDN of Origin Annc. Extension*:
                           1st Skill*:
                           2nd Skill*:
                           3rd Skill*:
SIP URI:
* Follows VDN Override Rules
```

**Vector 212** then routes the call to the CAD CTI application using Adjunct Routing. If the call is not routed to the CAD CTI then the call proceeds to VDN **81112**. Note the key entry here is **adjunct routing link 1**, as 1 is the CTI link created in **Section 5.1.2**.

display vector 212 Page 1 of 6 CALL VECTOR Number: 212Name: 112 route adjMultimedia? nAttendant Vectoring? nMeet-me Conf? n Lock? n Basic? y EAS? y G3V4 Enhanced? y ANI/II-Digits? y ASAI Routing? y Prompting? y LAI? y G3V4 Adv Route? y CINFO? y BSR? y Holidays? y Variables? y3.0 Enhanced? y01 wait-time0 secs hearing silence02 adjunctrouting link 103 wait-time1 mins hearing 1842then continue04 route-tonumber 81112cov n if cov n if unconditionally 05 stop 06 07 08 09 10

VDN 81112 calls upon Vector 231.

| display vdn 81112                | Page 1 of 3                     |
|----------------------------------|---------------------------------|
| VECTOR DIREC                     | TORY NUMBER                     |
|                                  |                                 |
| Extension: 8111                  | 2 Unicode Name? n               |
| Name*: 112                       | loop                            |
| Destination: Vect                | or Number 231                   |
| Attendant Vectoring? n           |                                 |
| Meet-me Conferencing? n          |                                 |
| Allow VDN Override? n            |                                 |
| COR: 1                           |                                 |
| TN*: 1                           |                                 |
| Measured: none                   | Report Adjunct Calls as ACD*? n |
|                                  |                                 |
| UDN of Origin Approx Butorgiont. |                                 |
| VDN OI OFIGIN ANNC. Extension:   |                                 |
| ISU DKIII":                      |                                 |
| ZIIQ SKIII^:<br>2md Chillt.      |                                 |
| SIU SKIII^:                      |                                 |
| SIP URI:                         |                                 |
| * Follows VDN Override Rules     |                                 |

**Vector 231** makes a second attempt at Adjunct Routing and again if this is not possible the call is routed on to **71112**.

display vector 231 6 Page 1 of CALL VECTOR Number: 231Name: 112 loopMultimedia? nAttendant Vectoring? nMeet-me Conf? n Lock? n Basic? y EAS? y G3V4 Enhanced? y ANI/II-Digits? y ASAI Routing? y Prompting? y LAI? y G3V4 Adv Route? y CINFO? y BSR? y Holidays? y Variables? y3.0 Enhanced? y01 adjunctrouting link 102 wait-time2 secs hearing 1842then continue03 route-tonumber 71112cov n is cov n if unconditionally 04 stop 05 06 07 08 09 10

VDN 71112 calls upon Vector 12.

```
display vdn 71112
                                                                    1 of
                                                                           3
                                                             Page
                           VECTOR DIRECTORY NUMBER
                                                             Unicode Name? n
                        Extension: 71112
                            Name*: 112 ACD no CTI
                       Destination: Vector Number
                                                       12
              Attendant Vectoring? n
              Meet-me Conferencing? n
               Allow VDN Override? n
                               COR: 1
                               TN*: 1
                         Measured: none Report Adjunct Calls as ACD*? n
       VDN of Origin Annc. Extension*:
                            1st Skill*:
                            2nd Skill*:
                           3rd Skill*:
SIP URI:
* Follows VDN Override Rules
```

**Vector 12** then routes the call to a skill which the agents would be associated with. This will act as a 'fall back' should the two previous Adjunct Routing attempts fail. Note that this skill number **90** is that 'ACD backup' hunt group created in **Section 5.3.1**.

display vector 12 Page 1 of 6 CALL VECTOR Number: 12Name: 112 ACDMultimedia? nAttendant Vectoring? nMeet-me Conf? nAttendant Vectoring? nNt/II-Digits? yAttendant Vectoring? n Lock? n Basic? y EAS? y G3V4 Enhanced? y ANI/II-Digits? y ASAI Routing? y Prompting? y LAI? y G3V4 Adv Route? y CINFO? y BSR? y Holidays? y Variables? y 3.0 Enhanced? y Valiables:y5.0 Innunceaty01 wait-time0secs hearing silence02 queue-toskill 90 pri m03 wait-time15 secs hearing 1843 then continue04 goto step3if unconditionally 05 stop 06 07 08 09 10 11 12

## 6. Configure Avaya Aura® Application Enablement Services

This section provides the procedures for configuring Application Enablement Services. The procedures fall into the following areas:

- Verify Licensing
- Administer TSAPI link
- Enable DMCC Ports
- Create CTI User
- Associate Devices with CTI User

#### 6.1. Verify Licensing

To access the Application Enablement Services Management Console, enter **https://<ip-addr>** as the URL in an Internet browser, where <ip-addr> is the IP address of the Application Enablement Services. At the login screen displayed, log in with the appropriate credentials and then select the **Login** button.

| avaya | Application Enablement Services<br>Management Console     |  |
|-------|-----------------------------------------------------------|--|
|       | Please login here:<br>Username<br>Password<br>Login Reset |  |
|       | Copyright © 2009-2016 Avaya Inc. All Rights Reserved.     |  |

The Application Enablement Services Management Console appears displaying the **Welcome to OAM** screen (not shown). Select **AE Services** and verify that the DMCC Service and TSAPI Service are licensed by ensuring that **DMCC Service** and **TSAPI Service** are both in the list of **Services** and that the **License Mode** is showing **NORMAL MODE**. If not, contact an Avaya support representative to acquire the proper license.

| AE Services           |                                         |                                                         |                     | Hon                           | ne   Help   Lo |  |
|-----------------------|-----------------------------------------|---------------------------------------------------------|---------------------|-------------------------------|----------------|--|
| ▼AE Services          |                                         |                                                         |                     |                               |                |  |
| ▶ CVLAN               | AE Services                             |                                                         |                     |                               |                |  |
| ▶ DLG                 | DLG does not support Encrypted I        | ink. In case of GDPR (Data Priv                         | acy) enabled syste  | ms, use of DLG service will b | e site         |  |
| ▶ DMCC                | responsibility. By default DLG will     | responsibility. By default DLG will be in running state |                     |                               |                |  |
| ▶ SMS                 | IMPORTANT: AE Services must be          | restarted for administrative cha                        | anges to fully take | effect.                       |                |  |
| ▶ TSAPI               | Changes to the Security Database        | e do not require a restart.                             |                     |                               |                |  |
| ▶ TWS                 | Service                                 | Status                                                  | State               | License Mode                  | Cause*         |  |
| Communication Manager | ASAI Link Manager                       | N/A                                                     | Running             | N/A                           | N/A            |  |
| Interface             | CVLAN Service                           | OFFLINE                                                 | Running             | N/A                           | N/A            |  |
| High Availability     | DLG Service                             | OFFLINE                                                 | Running             | N/A                           | N/A            |  |
| Licensing             | DMCC Service                            | ONLINE                                                  | Running             | NORMAL MODE                   | N/A            |  |
| Maintenance           | TSAPI Service                           | ONLINE                                                  | Running             | NORMAL MODE                   | N/A            |  |
| Networking            | Transport Layer Service                 | N/A                                                     | Running             | N/A                           | N/A            |  |
| Security              | AE Services HA                          | Not Configured                                          | N/A                 | N/A                           | N/A            |  |
| Statue                | For status on actual services, please u | se Status and Control                                   |                     |                               |                |  |
| Jucos Managarante     | * For more detail please mouse over     | r the Cause, you'll see the tooltin, or                 | on to bein name     |                               |                |  |
| user management       |                                         | and databe, you'r dee me tooring, or                    | go to help page.    |                               |                |  |
| Utilities             | You are licensed to run Application Ena | ablement (CTI) release 10.x                             |                     |                               |                |  |
| U-l-                  |                                         |                                                         |                     |                               |                |  |

The TSAPI and DMCC licenses are user licenses issues by the Web License Manager to which the Application Enablement Services server is pointed to. Navigate to Licensing  $\rightarrow$  WebLM Server Access to observe these licenses.

| Licensing   WebLM Server Access    | Home   Help   Logout                                                                                                    |
|------------------------------------|----------------------------------------------------------------------------------------------------|
|                                    |                                                                                                    |
| AE Services                        |                                                                                                    |
| Communication Manager<br>Interface | WebLM Server Access                                                                                                    |
| High Availability                  | WebLM Server Access helps you to access the WebLM server specified on the WebLM Server Address page.                                         |
| ▼ Licensing                        | If you are using a local Avava WebLM server, the AE Services management console redirects you to the Web                                     |
| WebLM Server Address               | License Manager page for WebLM configuration.                                                                                                |
| WebLM Server Access                | <ul> <li>If you are using a standalone weblim server, you must manually log in to the weblim server for weblim<br/>configuration.</li> </ul> |
| Reserved Licenses                  |                                                                                                    |
| → Maintenance                      |                                                                                                    |

The following screen shows the available licenses for both DMCC and TSAPI users.

| WebLM Home                                 | Application Enablement (CTI) - Rele                                  | :dse: 10 - 5                    | to: 11 (Enterprise licelise lile)                             |
|--------------------------------------------|----------------------------------------------------------------------|---------------------------------|---------------------------------------------------------------|
| Install license                            | You are here: Licensed Products > Application Fr                     | ablement > Vie                  | w by Feature                                                  |
| Licensed products                          | Tod are here. Electised Hoddets > Application_El                     |                                 | w by reactive                                                 |
| APPL_ENAB                                  | License installe Lon January 12, 2023-12                             | :35:41 PM +0                    | H1:00                                                         |
| <ul> <li>Application_Enablement</li> </ul> |                                                                      |                                 |                                                               |
| View by feature                            | License Host: arearevo VZ-9                                          | DOT ANY STORET<br>1-90-27-95-46 | -OL Aural bill                                                |
| View by local WebLM                        | Notes: This production                                               | license tile is to              | or use on a production                                        |
| Enterprise configuration                   | ikense host.                                                         |                                 |                                                               |
| Local WebLM Configuration                  | License File Host IDs: V7-90-927-99                                  | -A6-01, V7-90                   | -9C-27-95-A6-01                                               |
| ▶ Usages                                   | Feature                                                              | Expiration                      | License Capacity                                              |
| Allocations                                | (License Keyword)                                                    | date                            | License Capacity                                              |
| Periodic status                            | Unified CC API Desktop Edition<br>(VALUE_AES_AEC_UNIFIED_CC_DESKTOP) | March 1,<br>2024                | 1000                                                          |
| COLLABORATION_ENVIRONMENT                  | CVLAN ASAI                                                           | March 1,                        | 16                                                            |
| ► COLLABORATION_ENVIRONMENT                | High Availability Medium                                             | March 1,                        |                                                               |
| COMMUNICATION_MANAGER                      | (VALUE_AES_HA_MEDIUM)                                                | 2024                            | 8                                                             |
| Call_Center                                | Device Media and Call Control<br>(VALUE_AES_DMCC_DMC)                | March 1,<br>2024                | 1000                                                          |
| Communication_Manager                      | AES ADVANCED SMALL SWITCH                                            | March 1,                        | 3                                                             |
| Configure Centralized Licensing            | (VALUE_AES_AEC_SMALL_ADVANCED)                                       | 2024<br>March 1                 |                                                               |
| CONTROLMANAGER                             | (VALUE_AES_AEC_LARGE_ADVANCED)                                       | 2024                            | 3                                                             |
| ▶ Control_Manager                          | DLG<br>(VALUE AES DLG)                                               | March 1,                        | 16                                                            |
| MEDIA_SERVER                               | TSAPI Simultaneous Users                                             | March 1.                        |                                                               |
| ▶ Media_Server                             | (VALUE_AES_TSAPI_USERS)                                              | 2024                            | 1000                                                          |
| OL                                         | High Availability Large<br>(VALUE_AES_HA_LARGE)                      | March 1,<br>2024                | 3                                                             |
| ▶ OL                                       |                                                                      |                                 | SmallServerTypes:                                             |
| SYSTEM_MANAGER                             |                                                                      |                                 | s8300c;s8300d;icc;premio;tn8400;laptop;<br>MediumServerTypes: |
| Svetem Manager                             |                                                                      |                                 | IDmx306;IDmx306m;dell1950;xen;ns20;ns                         |

## 6.2. Administer TSAPI link

From the Application Enablement Services Management Console, select AE Services  $\rightarrow$  TSAPI  $\rightarrow$  TSAPI Links. Select Add Link button as shown in the screen below.

| AE Services   TSAPI   TSAPI Links    |                                |
|--------------------------------------|--------------------------------|
| ▼ AE Services                        |                                |
| DLG                                  | Link Switch Connection         |
| DMCC     SMS                         | Add Link Edit Link Delete Link |
| ▼ TSAPI                              |                                |
| <ul> <li>TSAPI Properties</li> </ul> |                                |

On the Add TSAPI Links screen (or the Edit TSAPI Links screen to edit a previously configured TSAPI Link as shown below), enter the following values.

- Link: Use the drop-down list to select an unused link number.
- Switch Connection: Choose the appropriate switch connection cm101x, which has already been configured from the drop-down list.
- Switch CTI Link Number: Corresponding CTI link number configured in Section 5.1.2 which is 1.
- **ASAI Link Version:** This should be set to the highest version available.
- Security: This should be set to Both allowing both secure and nonsecure connections.

Once completed, select Apply Changes.

**Note:** The **Switch Connection** name **cm101x** will be used during the configuration of the CAD CTI server, this name should be noted here and given to the Beta 80 engineers.

| AE Services   TSAPI   TSAPI Links    |                                                |
|--------------------------------------|------------------------------------------------|
|                                      |                                                |
| ▼ AE Services                        |                                                |
| ▶ CVLAN                              | Edit TSAPI Links                               |
| ▶ DLG                                | Link 1                                         |
| ▶ DMCC                               | Switch Connection cm101x V                     |
| ▶ SMS                                | Switch CTI Link Number 1 🗸                     |
| TSAPI                                | ASAI Link Version                              |
| <ul> <li>TSAPI Links</li> </ul>      | Security Both ~                                |
| <ul> <li>TSAPI Properties</li> </ul> | Apply Changes Cancel Changes Advanced Settings |
| ▶ TWS                                |                                                |
| Communication Manager<br>Interface   |                                                |

Another screen appears for confirmation of the changes made. Choose Apply.

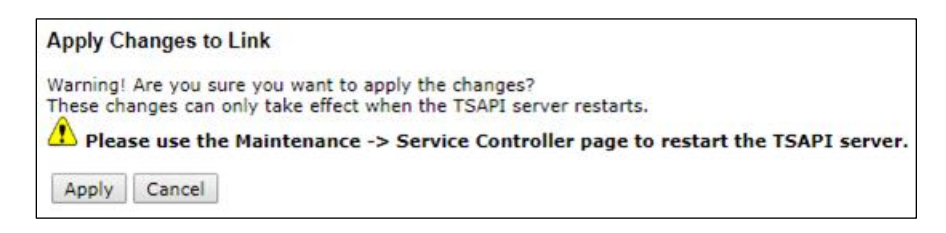

When the TSAPI Link is completed, it should resemble the screen below.

| TSAPI Links                    |                   |                   |                   |          |
|--------------------------------|-------------------|-------------------|-------------------|----------|
| Link                           | Switch Connection | Switch CTI Link # | ASAI Link Version | Security |
| <b>0</b> 1                     | cm101x            | 1                 | 12                | Both     |
| Add Link Edit Link Delete Link |                   |                   |                   |          |

The TSAPI Service must be restarted to effect the changes made in this section. From the Management Console menu, navigate to **Maintenance**  $\rightarrow$  **Service Controller**. On the Service Controller screen, tick the **TSAPI Service** and select **Restart Service**.

| Maintenance       Service Controller                                                                                                    | AVAYA                                                                                                    | Application Enablement Services<br>Management Console                                                                                                    |  |  |
|----------------------------------------------------------------------------------------------------|----------------------------------------------------------------------------------------------------|----------------------------------------------------------------------------------------------------|--|--|
| <ul> <li>AE Services</li> <li>Communication Manager<br/>Interface</li> <li>High Availability</li> <li>Licensing</li> <li>Maintenance</li> <li>Date Time/NTP Server</li> <li>Security Database</li> <li>Service Controller</li> <li>Bervice Controller</li> <li>Service Controller</li> <li>Service Controller</li> <li>Fransport Layer Service Running</li> <li>TSAPI Service Running</li> <li>For status on actual services, please use <u>Status and Control</u></li> <li>Start Stop Restart Service Restart AE Server Restart Linux Restart Web Server</li> </ul>          | Maintenance   Service Controller                                                                                                    |                                                                                                    |  |  |
| Communication Manager   Interface   High Availability   Licensing   Maintenance   Date Time/NTP Server   Security Database   Service Controller   Service Controller   Service Controller   Service Controller   Service Controller   Service Controller   Service Service   Running   Ddc Service   Ducc Service   Running   CVLAN Service   Running   Security Database   Transport Layer Service Running   Transport Layer Service Running   TsAPI Service   Running   For status on actual services, please use Status and Control   Status   User Management   Utilities | > AE Services                                                                                                    |                                                                                                    |  |  |
| High Availability       Service       Controller Status         ▶ Licensing                                                                                                    | Communication Manager                                                                                                    | Service Controller                                                                                                    |  |  |
| <ul> <li>▶ Licensing</li> <li>ASAI Link Manager Running</li> <li>DMCC Service Running</li> <li>DMCC Service Running</li> <li>CVLAN Service Running</li> <li>DLG Service Running</li> <li>DLG Service Running</li> <li>Security Database</li> <li>Transport Layer Service Running</li> <li>For status on actual services, please use Status and Control</li> <li>Status</li> <li>User Management</li> <li>Utilities</li> </ul>                                                                                                    | High Availability                                                                                                    | Service Controller Status                                                                                                    |  |  |
| <ul> <li>✓ Maintenance         <ul> <li>DMCC Service Running</li> <li>DMCC Service Running</li> <li>CVLAN Service Running</li> <li>DLG Service Running</li> <li>DLG Service Running</li> <li>Transport Layer Service Running</li> <li>Service Controller</li> <li>Y TSAPI Service Running</li> <li>For status on actual services, please use Status and Control</li> </ul> </li> <li>For status on actual services, please use Status and Control</li> <li>Status</li> <li>User Management</li> <li>Utilities</li> </ul>                                                      | ▶ Licensing                                                                                                    | ASAI Link Manager Running                                                                                                    |  |  |
|                                                                                                    | <ul> <li>Maintenance         <ul> <li>Date Time/NTP Server</li> <li>Security Database</li> <li>Service Controller</li> <li>Server Data</li> </ul> </li> <li>Networking         <ul> <li>Security</li> <li>Status</li> <li>User Management</li> <li>Utilities</li> <li>Hermitian</li> </ul> </li> </ul> | □ DMCC Service       Running         □ CVLAN Service       Running         □ DLG Service       Running         □ Transport Layer Service       Running         ✓ TSAPI Service       Running         ✓ TSAPI Service       Running         ✓ TSAPI Service       Running         ✓ TSAPI Service       Running         ✓ TSAPI Service       Running         ✓ TSAPI Service       Restart Service         Start       Stop       Restart Service         Restart Service       Restart AE Server       Restart Linux |  |  |

## 6.3. Enable DMCC Ports

To ensure that TSAPI and DMCC ports are enabled, navigate to **Networking**  $\rightarrow$  **Ports**. Ensure that the DMCC ports are set to **Enabled** as shown below. Note that port **4721** was used for compliance testing.

| AE Services              |                   |                         |       |                       |
|--------------------------|-------------------|-------------------------|-------|-----------------------|
| ommunication Manager     | Ports             |                         |       |                       |
| ertace<br>h Availability | CVLAN Ports       |                         |       | Enabled Disabled      |
|                          |                   | Unencrypted TCP Port    | 9999  | • •                   |
| ising                    |                   | Encrypted TCP Port      | 9998  |                       |
| ce                       |                   |                         |       |                       |
|                          | DLG Port          | TCP Port                | 5678  |                       |
| ' (Local IP)             | TSAPI Ports       |                         |       | Enabled Disabled      |
| nfigure                  |                   | TSAPI Service Port      | 450   |                       |
|                          |                   | Local TLINK Ports       |       |                       |
| ttings                   |                   | TCP Port Min            | 1024  |                       |
|                          |                   | TCP Port Max            | 1039  |                       |
|                          |                   | TCP Port Min            | 1050  |                       |
| ment                     |                   | TCP Port Max            | 1065  |                       |
|                          |                   | Encrypted TLINK Ports   |       |                       |
|                          |                   | TCP Port Min            | 1066  |                       |
|                          |                   | TCP Port Max            | 1081  |                       |
|                          | DMCC Server Ports |                         |       | Enabled Disabled      |
|                          |                   | Unencrypted Port        | 4721  |                       |
|                          |                   | Encrypted Port          | 4722  | $\bigcirc$ $\bigcirc$ |
|                          |                   | TR/87 Port              | 4723  | $\bigcirc$ $\bigcirc$ |
|                          | H.323 Ports       |                         |       |                       |
|                          |                   | TCP Port Min            | 20000 |                       |
|                          |                   | TCP Port Max            | 29999 |                       |
|                          |                   | Local UDP Port Min      | 20000 |                       |
|                          |                   | Local UDP Port Max      | 29999 |                       |
|                          |                   |                         |       | Enabled Disabled      |
|                          |                   | Server Media            |       | $\bigcirc$ $\bigcirc$ |
|                          |                   | RTP Local UDP Port Min* | 30000 |                       |
|                          |                   | RTP Local UDP Port Max* | 49999 |                       |

## 6.4. Create CTI User

A user ID and password needs to be configured for the Beta 80 to communicate with the Application Enablement Services server. Navigate to the User Management  $\rightarrow$  User Admin screen then choose the Add User option.

| User Management   User Admin             |                                                                                    |
|------------------------------------------|------------------------------------------------------------------------------------|
|                                          |                                                                                    |
| AE Services                              |                                                                                    |
| Communication Manager Interface          | User Admin                                                                         |
| High Availability                        | User Admin provides you with the following options for managing AE Services users: |
| ▶ Licensing                              | • Add User                                                                         |
| Maintenance                              | Change User Password     List All Users                                            |
| Networking                               | Modify Default User     Search Users                                               |
| ▶ Security                               |                                                                                    |
| → Status                                 |                                                                                    |
| ▼ User Management                        |                                                                                    |
| Service Admin                            |                                                                                    |
| ▼ User Admin                             |                                                                                    |
| <ul> <li>Add User</li> </ul>             |                                                                                    |
| <ul> <li>Change User Password</li> </ul> |                                                                                    |
| <ul> <li>List All Users</li> </ul>       |                                                                                    |
| <ul> <li>Modify Default Users</li> </ul> |                                                                                    |
| <ul> <li>Search Users</li> </ul>         |                                                                                    |
| ▶ Utilities                              |                                                                                    |
| ▶ Help                                   |                                                                                    |

In the **Add User** screen shown below, enter the following values:

- User Id This will be used by the CAD CTI setup in Section 0.
- Common Name and Surname Descriptive names need to be entered.
- User Password and Confirm Password This will be used with CAD CTI setup in Section 0.
- **CT User -** Select **Yes** from the drop-down menu.

Click on **Apply Changes** at the bottom of the screen (not shown).

| AE Services                                                  |                     |            |
|--------------------------------------------------------------|---------------------|------------|
| <ul> <li>Communication Manager</li> <li>Interface</li> </ul> | Edit User           |            |
| High Availability                                            | * User Id           | devconnect |
| ▶ Licensing                                                  | * Common Name       | devconnect |
| Maintenance                                                  | * Surname           | devconnect |
| ▶ Networking                                                 | User Password       | •••••      |
|                                                              | Confirm Password    | ••••••     |
|                                                              | Admin Note          |            |
| ▶ Status                                                     | Avaya Role          | None 🗸     |
| ▼User Management                                             | Business Category   |            |
| Service Admin                                                | Car License         |            |
| ▼ User Admin                                                 | CM Home             |            |
| <ul> <li>Add User</li> </ul>                                 | Css Home            |            |
| <ul> <li>Change User Password</li> </ul>                     | CT User             | Yes 🗸      |
| <ul> <li>List All Users</li> </ul>                           | Department Number   |            |
| <ul> <li>Modify Default Users</li> </ul>                     | Display Name        |            |
| Search Users                                                 | Employee Number     |            |
| ▶ Utilities                                                  | Employee Type       |            |
| ▶ Help                                                       | Enterprise Handle   |            |
|                                                              | Given Name          |            |
|                                                              | Home Phone          |            |
|                                                              | Home Postal Address |            |
|                                                              | Initials            |            |
|                                                              | Labeled URI         |            |

## 6.5. Associate Devices with CTI User

Navigate to Security  $\rightarrow$  Security Database  $\rightarrow$  CTI Users  $\rightarrow$  List All Users. Select the CTI user added in Section 6.4 and click on Edit.

| Security   Security Database   CTI                                        | Users   List All Users       |             |              | Home   Help   Log |
|---------------------------------------------------------------------------|------------------------------|-------------|--------------|-------------------|
| AE Services     Communication Manager     Interface                       | CTI Users                    |             |              |                   |
| High Availability                                                         | User ID                      | Common Name | Worktop Name | Device ID         |
| Licensing                                                                 | O asc                        | asc         | NONE         | NONE              |
| Maintenance                                                               |                              | centricity  | NONE         | NONE              |
| ▶ Networking<br>▼ Security                                                | devconnect                   | devconnect  | NONE         | NONE              |
| Account Management                                                        | O mitel                      | mitel       | NONE         | NONE              |
| ▶ Audit                                                                   | O nice1                      | nice1       | NONE         | NONE              |
| Certificate Management                                                    | O paul1                      | paul1       | NONE         | NONE              |
| Host AA                                                                   | O paul2                      | paul2       | NONE         | NONE              |
| ▶ PAM                                                                     | O qfiniti                    | qfiniti     | NONE         | NONE              |
| Security Database                                                         | O smoke                      | smoke       | NONE         | NONE              |
| <ul> <li>Control</li> <li>CTI Users</li> </ul>                            | O sytel                      | Sytel       | NONE         | NONE              |
| <ul> <li>List All Users</li> <li>Search Users</li> <li>Devices</li> </ul> | O voxtronic<br>Edit List All | voxtronic   | NONE         | NONE              |
| Device Groups                                                             |                              |             |              |                   |

In the main window ensure that **Unrestricted Access** is ticked. Once this is done click on **Apply Changes**.

| Edit CTI User                                    |                                                                      |                          |
|--------------------------------------------------|----------------------------------------------------------------------|--------------------------|
| User Profile:                                    | User ID<br>Common Name                                               | devconnect<br>devconnect |
|                                                  | Worktop Name<br>Unrestricted Access                                  | NONE 🗸                   |
| Call and Device Control:                         | Call Origination/Termination and Device<br>Status                    | None 🗸                   |
| Call and Device Monitoring:                      | Device Monitoring<br>Calls On A Device Monitoring<br>Call Monitoring | None V<br>None V         |
| Routing Control:<br>Apply Changes Cancel Changes | Allow Routing on Listed Devices                                      | None 🗸                   |

Click on **Apply** when asked again to **Apply Changes** (not shown).

## 7. Configure Beta 80 Life 1st and emma CAD CTI

This section describes the steps required for Beta 80 CAD CTI to interoperate with Application Enablement Services in an ACD environment. emma / Life 1st CTI administration interface gives the opportunity to define the whole set of elements which constitute the CTI environment from the agent point of view; these elements are:

- PBX (CTI link to Avaya Aura® Application Enablement Services)
- Icons
- Ringing tones
- Personal queues
- Positions
- Agents

To access the CTI admin tool a valid user/password must be used; once logged in, the "Configuration" menu provides administrators with all relevant functionalities to complete the CTI setup.

| 🗞 AdminTool | – 🗆 X         |
|-------------|---------------|
| 🖉 CtiAdmin  | Seta 80 group |
|             | Imin          |
|             | Login         |
|             | i             |

# 7.1. Configuration of PBX (CTI link to Avaya Aura® Application Enablement Services)

In order to correctly establish the CTI link between emma / Life 1st CAD and Application Enablement Services, PSAP admins can define the relevant info regarding the CTI link in the "PBX" tab of the configurator. The system can support multiple PBXs and the configuration is performed mainly editing the **Informazioni addizionali** field which is a JSON with the following properties.

EndpointConfiguration: list of AES endpoints. For this setup we only used 1 AES. Each object is made of the following:

- **Primary**: boolean value indicating if the object is to be considered as primary (true) or as backup (false).
- **PBXConfiguration**: it contains the AES info.
- **Ip**: This corresponds to the AES IP address (note the IP addresses of the AES and Communication Manager servers should be already known, however, these can be found using ifconfig command from each Linux server).
- **Port**: This corresponds to the DMCC port number, as per **Section 6.3**.
- Username: This corresponds to the CTI user configured in Section 6.4.
- **Password**: This corresponds to the CTI user's password (it needs to be obfuscated using a proprietary tool), as per **Section 6.4**.
- **CMConfiguration**: it contains the CM info.
- **Ip**: This corresponds to the IP address of Communication Manager.
- SwitchName: This corresponds to the Communication Manager Switch name, as per Section 6.2.

```
"EndpointConfiguration": [{
    "Primary": true,
    "PBXConfiguration": {
        "Ip": "10.10.40.16",
        "Port": 4721,
        "Username": "devconnect",
        "Password": "6U7xxU79xUdUd5ddd65c"
     },
     "CMConfiguration": {
        "Ip": "10.10.40.13",
        "SwitchName": "cml01x"
     }
    }
}
```

| 🚷 AdminTool                                      |                                | – 🗆 X                                                                                                    |
|--------------------------------------------------|--------------------------------|----------------------------------------------------------------------------------------------------|
| Logout Monitor Device Rubrica Configurazione     | Gestione Errori                |                                                                                                    |
| Icone Ringing files Priorità Centrali PBX Hunt G | roup Fasci Linee CTIServer POT | Operatori Chat Permessi                                                                                                    |
| PBX Avaya Certification                          | Nome:                          | PBX Avaya Certification                                                                                                    |
| PBX Avaya Lab Beta                               | IP:                            | 10.10.40.16                                                                                                    |
|                                                  | MAC:                           |                                                                                                    |
|                                                  | Porta:                         | 4721                                                                                                    |
|                                                  | Nome Host:                     |                                                                                                    |
|                                                  | Supplier:                      | Avaya                                                                                                    |
|                                                  | Codice PBX Supplier:           | Avaya v10.x.y.t                                                                                                    |
|                                                  | IP Backup:                     |                                                                                                    |
|                                                  | MAC Backup:                    |                                                                                                    |
|                                                  | Porta Backup:                  | 0                                                                                                    |
|                                                  | Nome Host Backup:              |                                                                                                    |
|                                                  | Descrizione:                   | PBX Avaya AES - v10.x.y.t                                                                                                    |
|                                                  |                                |                                                                                                    |
|                                                  |                                |                                                                                                    |
|                                                  | Note:                          |                                                                                                    |
|                                                  |                                |                                                                                                    |
|                                                  | Informazioni<br>Addizionali:   | <pre>"PluginSpecific": {     "EndpointConfiguration": [{         "Primary": true,         "PBXConfiguration": {         "Use to do 1c"         "Terv." "10: 10: 40: 10: 10"         "Terv."</pre> |
|                                                  |                                | "Port": 4721,                                                                                                    |
| Rimuovi Modifica Aggiungi                        |                                | "Password": "6U7xxU79xUdUd5ddd65c"                                                                                                    |
|                                                  |                                | },<br>"CMConfiguration": {                                                                                                    |
|                                                  |                                | "Ip": "10.10.40.13",<br>"SwitchName": "cm101x"                                                                                                    |
|                                                  |                                | < · · · · · · · · · · · · · · · · · · ·                                                                                                    |

## 7.2. Configuration of Icons and Ringing Tones

PSAP admins can define incoming calls icons and ringing tones; the configuration is performed via the relevant tabs of emma / Life 1st CTI admin interface. The incoming call icon is defined in the **Icone** tab, as shown below, a **Lightning** icon was chosen.

|                                                                                                    |   | <br> |
|----------------------------------------------------------------------------------------------------|---|------|
| 😵 AdminTool                                                                                            | - | ×    |
| Logout Monitor Device Rubrica Configurazione Gestione Errori                                           |   |      |
| Icone Ringing files Priorità Centrali PBX Hunt Group Fasci Linee CTIServer POT Operatori Chat Permessi |   |      |
| c Icone Disponibili                                                                                    |   |      |
|                                                                                                    |   |      |
| Hungup.png                                                                                             |   |      |
| Lightning.png                                                                                          |   |      |
| SolaVisualizzazione.png                                                                                |   |      |
| test-icon.jpg Nome: Lightning.png                                                                      |   |      |
| Colore:                                                                                                |   |      |
| Descrizione:                                                                                           |   |      |
|                                                                                                    |   |      |
|                                                                                                    |   |      |
|                                                                                                    |   |      |
| Note:                                                                                                  |   |      |
|                                                                                                    |   |      |
|                                                                                                    |   |      |
|                                                                                                    |   |      |
|                                                                                                    |   |      |
|                                                                                                    |   |      |
|                                                                                                    |   |      |
|                                                                                                    |   |      |
|                                                                                                    |   |      |
|                                                                                                    |   |      |
|                                                                                                    |   |      |
|                                                                                                    |   |      |
|                                                                                                    |   |      |
| Numero Elementi 4                                                                                      |   |      |
|                                                                                                    |   |      |
| Aggiungi Modifica Rimuovi                                                                              |   |      |
|                                                                                                    |   |      |
|                                                                                                    |   |      |

The incoming call tone is defined in the **Ringing files** tab, where a suitable **.wav** file is chosen to represent the incoming call.

|                                           |                                                              |   | <br> |
|-------------------------------------------|--------------------------------------------------------------|---|------|
| S AdminTool                               |                                                              | - | ×    |
| Logout Monitor Device Rubrica Configu     | razione Gestione Errori                                      |   |      |
| Icone Ringing files Priorità Centrali PBX | Hunt Group Fasci Linee CTIServer POT Operatori Chat Permessi |   |      |
| Ringing Files Disponibili                 |                                                              |   |      |
|                                           | clofa Ringing                                                |   |      |
| 2.wav                                     |                                                              |   |      |
| 2_Ring_Ring64kbpsAlawMono.wav             |                                                              |   |      |
| bird.wav                                  |                                                              |   |      |
| CONNECT.wav                               |                                                              |   |      |
| Giei AlaemAaaumu                          | Nome: Gigi_AlarmApp.wav                                      |   |      |
| Gigi Ding way                             |                                                              |   |      |
| Gigi Binging way                          | Descrizione:                                                 |   |      |
| MusicRingtones.way                        |                                                              |   |      |
| Ring Ring.way                             |                                                              |   |      |
| ringin.wav                                |                                                              |   |      |
| sirio2000 2.wav                           | Note:                                                        |   |      |
| sirio2000.wav                             |                                                              |   |      |
| testAuth.wav                              |                                                              |   |      |
| windows information bar.wav               |                                                              |   |      |
|                                           |                                                              |   |      |
|                                           |                                                              |   |      |
|                                           |                                                              |   |      |
|                                           |                                                              |   |      |
|                                           |                                                              |   |      |
|                                           |                                                              |   |      |
|                                           |                                                              |   |      |
|                                           |                                                              |   |      |
|                                           |                                                              |   |      |
|                                           |                                                              |   |      |
|                                           |                                                              |   |      |
| Numero Elementi 15                        |                                                              |   |      |
| Aggiungi Modifica Rimuovi                 |                                                              |   |      |
|                                           |                                                              |   |      |
|                                           |                                                              |   |      |
|                                           |                                                              |   |      |

## 7.3. Personal Queues Configuration

Agents' personal queues are configured under the **Hunt Group** tab. Where a specific queue is assigned to the agent at hand. Each queue is associated with the monitored VDN configured on Communication Manager.

| 🛞 AdminTool                               |                                 | - 0                            | Х |
|-------------------------------------------|---------------------------------|--------------------------------|---|
| Logout Monitor Device Rubrica Configur    | razione Gestione Errori         |                                |   |
| Icone Ringing files Priorità Centrali PBX | Hunt Group Fasci Linee CTIServe | er POT Operatori Chat Permessi |   |
| Hunt Group Disponibili                    |                                 |                                |   |
|                                           |                                 |                                |   |
| 112 ^                                     | Info Hunt Group                 |                                |   |
| 113                                       | lcona:                          |                                |   |
| 115                                       | Audio:                          |                                |   |
| 118                                       | DRX-                            | PBX Avaya Certification        |   |
| Coda 112 Avaya                            |                                 | C1112                          |   |
| Coda 113 Avaya                            | Codice:                         |                                |   |
| Coda 115 Avaya                            | Nome:                           | 112                            |   |
| Coda TIS bis Avaya                        | Tipo                            | HG PERSONAL                    |   |
| Coda 118 Avaya                            | 11p0.                           | Veri Hink Herent               |   |
| Coda Operatore 10                         | Priorità:                       | Very High - Orgent             |   |
| Coda Operatore 12                         | Centrale:                       | SRMAVAYA                       |   |
| Coda Operatore 13                         | Public Code:                    |                                |   |
| Coda Operatore 14                         | i done ooder                    | 1112                           |   |
| Coda Operatore 15                         | Codice HG Supplier:             |                                |   |
| Coda Operatore 16                         | HG Prompt:                      |                                |   |
| Coda Operatore 17                         | HG Promot Timeout:              |                                |   |
| Coda Operatore 18                         | no riompt nincout.              |                                |   |
| Coda Operatore 19                         | Descrizione:                    |                                |   |
| Coda Operatore 20                         |                                 |                                |   |
| Coda Operatore 21                         |                                 |                                |   |
| Coda Operatore 22                         |                                 |                                |   |
| Coda Operatore 23                         | Note:                           |                                |   |
| Coda Operatore 24                         |                                 |                                |   |
| Coda Operatore 25                         |                                 |                                |   |
| Coda Operatore 26                         |                                 |                                |   |
| Numero Elementi 72                        | Informazioni Addizionali:       | { ^                            |   |
|                                           |                                 | {                              |   |
| Aggiungi Modifica Rimuovi                 |                                 | SendPresenceOn∆nswer"+true V   |   |
|                                           |                                 |                                |   |

## 7.4. Positions Configuration

The **POT** tab is where to configure PSAP positions within the CTI admin tool; this configuration also includes the definition of the agent's personal queue.

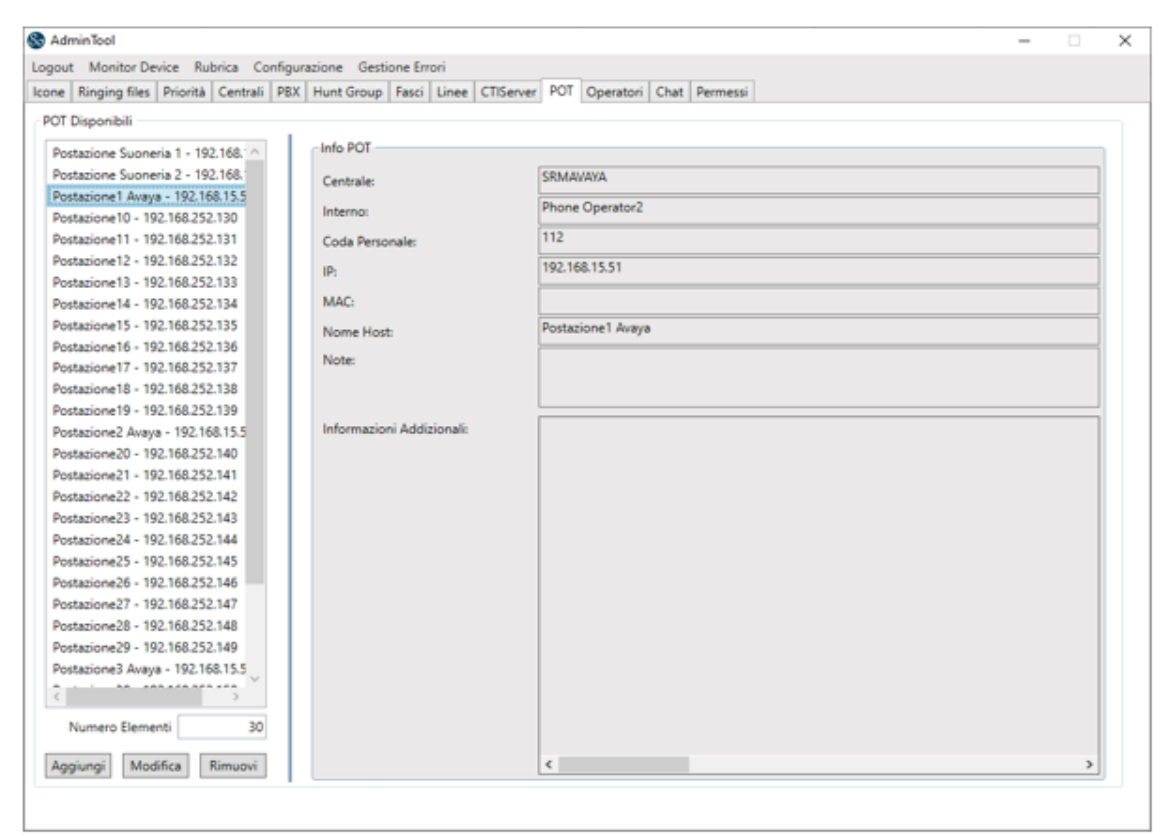

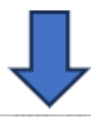

| Modifica POT              |                         |                 | ×                       |
|---------------------------|-------------------------|-----------------|-------------------------|
| Centrale:                 | SRMAVAYA                |                 | *                       |
| Nome Host:                | Postacione1 Avaya       |                 |                         |
| IP:                       | 192.168.15.51           |                 |                         |
| MAC                       |                         |                 |                         |
| Interno:                  | Phone Operator2 *       | Coda Personale: | 112 -                   |
| PEX:                      | PBX Aveya Certification | PBX:            | PBX Avaya Certification |
| Centrale                  | SRMAWWA                 | Centrale        | SRMAUR/A                |
| Codice:                   | 3101                    | Codice:         | C1112                   |
| Nome                      | Phone Operator2         | Nome            | 112                     |
| Tipo:                     | HG OPERATOR             | Tipa:           | HG PERSONAL             |
| Note:                     |                         |                 |                         |
| Informazioni Addizionali: |                         |                 |                         |
|                           | ¢                       |                 | >                       |
|                           |                         |                 | Modifica Annulla        |

Avaya DevConnect Application Notes ©2023 Avaya Inc. All Rights Reserved.

## 7.5. Phone Bar Users Definition

Each agent is registered in the system as a named user, this is done in the **Operators** tab as shown below.

| 🗞 AdminTool                              |                                 |                                 | - |   | × |
|------------------------------------------|---------------------------------|---------------------------------|---|---|---|
| Logout Monitor Device Rubrica Config     | jurazione Gestione Errori       |                                 |   |   |   |
| Icone Ringing files Priorità Centrali PB | X Hunt Group Fasci Linee CTISen | ver POT Operatori Chat Permessi |   |   |   |
| Operatori Disponihili                    |                                 |                                 |   |   |   |
| operatori origonitori                    |                                 |                                 |   |   |   |
| ANDREA - Rossini Andrea                  | Info Operatore                  |                                 |   |   |   |
| NOTAR - Notargiacomo Cristiano           | Icona:                          |                                 |   |   |   |
| Oper1 - CognomeOper1 NomeO               | Audio:                          |                                 |   |   |   |
| Oper2 - CognomeOper2 NomeO               | Centrale                        | SRMAVAYA                        |   |   |   |
| Oper3 - CognomeOper3 NomeO               | CONTRACT.                       | 0                               |   |   |   |
| Oper4 - CognomeOper4 NomeO               | Context:                        | 0                               |   |   |   |
| OperBN1Av - Cognome OperBN1              | Gruppo:                         | 0                               |   |   |   |
| OpMI10 - Cognome OpMI10 Nor              | Unex                            | 0                               |   |   |   |
| OpMI11 - Cognome OpMI11 Nor              | User:                           |                                 |   |   |   |
| OpMI12 - Cognome OpMI12 Noi              | Username                        | Oper1                           |   |   |   |
| OpMI13 - Cognome OpMI13 Nor              | Nome:                           | NomeOper1                       |   |   |   |
| OpMI14 - Cognome OpMI14 Nor              |                                 | ConsomeOner1                    | _ |   |   |
| OpMITS - Cognome OpMITS Not              | Cognome:                        | cognomed part                   |   |   |   |
| OpMilio - Cognome OpMilio Noi            | Interno:                        |                                 |   |   |   |
| OpMIT7 - Cognome OpMIT7 Not              | Coda Personale:                 |                                 |   |   |   |
| Ophilia - Cognome Ophilia Noi            |                                 |                                 |   |   |   |
| OpMI20 - Cognome OpMI20 Nor              | Note:                           |                                 |   |   |   |
| OpMI21 - Cognome OpMI21 Nor              |                                 |                                 |   |   |   |
| OpMI22 - Cognome OpMI22 Nor              | Information I Addisionali       |                                 |   |   |   |
| OpMI23 - Cognome OpMI23 Nor              | Informazioni Addizionali:       |                                 |   |   |   |
| OpMI24 - Cognome OpMI24 Nor              |                                 |                                 |   |   |   |
| OpMI25 - Cognome OpMI25 Not              |                                 |                                 |   |   |   |
| OpMI26 - Cognome OpMI26 Nor              |                                 |                                 |   |   |   |
| OpMI27 - Cognome OpMI27 Nor              |                                 |                                 |   |   |   |
|                                          |                                 |                                 |   |   |   |
|                                          |                                 |                                 |   |   |   |
| Numero Elementi 31                       |                                 |                                 |   |   |   |
|                                          |                                 |                                 |   |   |   |
| Aggiungi Modifica Rimuovi                |                                 | ¢                               |   | > |   |
|                                          |                                 |                                 |   |   |   |

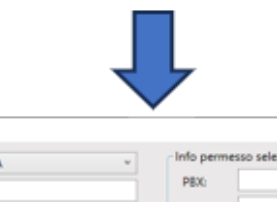

×

| Modifica C   | peratore     |     |                                 |         |
|--------------|--------------|-----|---------------------------------|---------|
| Centrale     | SRMAWAYA     | ~   | Info permesso selezionato       |         |
| Context:     | 0            |     | PBX:                            |         |
| Gruppo:      | 0            |     | Centrale:                       |         |
| Usen         | 0            |     | Codice:                         |         |
| Username     | Oper1        |     | Nome:                           |         |
| Nome         | NomeOper1    |     | Tipo:                           |         |
| Cognome      | CognomeOper  | 1   | Info Coda Personale Selezionata |         |
| Interno:     |              | - 🔀 | PBX:                            |         |
| Coda Persona | ile:         | - 🔀 | Centrale:                       |         |
| Note:        |              |     | Codice:                         |         |
|              |              |     | Nome:                           |         |
|              |              |     | Tipo:                           |         |
| Informazion  | Addizionali: |     |                                 |         |
|              |              | ¢   |                                 | ,       |
|              |              |     | Modifica                        | Annulla |

Avaya DevConnect Application Notes ©2023 Avaya Inc. All Rights Reserved.

## 7.6. Agents Profiling

Each agent or position is assigned a personal queue, a ringing tone and an incoming call icon. This is done in the **Permess**i tab, as shown below.

| 🗞 Adr  | ninTool             |                      |                            |                   |             |               |               |            |                  |             | >      |
|--------|---------------------|----------------------|----------------------------|-------------------|-------------|---------------|---------------|------------|------------------|-------------|--------|
| Logout | Monitor Device      | Rubrica Configuraz   | ione Gestione Errori       |                   |             |               |               |            |                  |             |        |
| lcone  | Ringing files Prio  | orità Centrali PBX H | lunt Group   Fasci   Linee | CTIServer POT C   | Operatori ( | Chat Permessi |               |            |                  |             |        |
| Gene   | ra Nuovi Permessi - |                      |                            |                   |             |               |               |            |                  |             | _      |
| Sel    | eziona un operator  | e                    |                            | lcor              | ia:         |               |               | Info perme | esso selezionato | o ————      | ٦l     |
| Ce     | ntrale:             | Operatore:           | 🗌 Tutti                    |                   |             |               |               | PBX:       | PBX Avaya Ce     | rtification |        |
| S      | RMAVAYA             | v 🗱 Oper1            | <b>▼</b> 💥                 | Rimuovi           |             |               |               | Cantala    | SRMAVAYA         |             |        |
|        |                     |                      |                            |                   | ,           | ¥             |               | Centrale:  |                  |             |        |
| Int    | erno: 🗌 Tutti       | Postazione:          | 🗌 Tutti                    |                   |             | _             |               | Codice:    | C1112            |             |        |
|        |                     | 👻 🗱 Postazione1      | Avaya - 192.168.1 👻 💥      | Audi              | io:         |               |               | Nome:      | 112              |             |        |
| Pri    | orità:              | Permessi:            |                            | Rimuovi           |             | Puli          | sci           | Tipo:      | HG PERSONA       | L           |        |
|        |                     | v                    | ¥                          |                   |             | Genera P      | ermessi       |            | L                |             |        |
|        |                     |                      |                            |                   |             |               |               |            |                  |             | -1     |
| Dorm   | ossi Disponihili —  |                      |                            |                   |             |               |               |            |                  |             |        |
| reim   | essi Disponibili    |                      |                            |                   |             |               |               |            |                  |             | $\neg$ |
| Op     | peratore            | POT                  | Hunt Group                 | Permessi          | Priorità    | lcona         | Audio         | _          | _                |             |        |
| Ор     | per1                | 192.168.15.51        | 112                        | Completa gestione | Very High   | Hungup.png    | Gigi_Ringi    | ng.wa 🚬    | Modifica         | Rimuovi     |        |
| Ор     | er1                 | 192.168.15.51        | 113                        | Completa gestione | Medium      | Hungup.png    | 🜈 Gigi_Ringii | ng.wa 🚬    | Modifica         | Rimuovi     |        |
| Ор     | er1                 | 192.168.15.51        | 118                        | Completa gestione | Very High   | Hungup.png    | 🜈 Gigi_Ringii | ng.wa 📂    | Modifica         | Rimuovi     |        |
|        |                     |                      |                            |                   |             | •             |               |            |                  |             |        |
|        |                     |                      |                            |                   |             |               |               |            |                  |             |        |
|        |                     |                      |                            |                   |             |               |               |            |                  |             |        |
|        |                     |                      |                            |                   |             |               |               |            |                  |             |        |
|        |                     |                      |                            |                   |             |               |               |            |                  |             |        |
|        |                     |                      |                            |                   |             |               |               |            |                  |             |        |
|        |                     |                      |                            |                   |             |               |               |            |                  |             |        |
|        |                     |                      |                            |                   |             |               |               |            |                  |             |        |
|        |                     |                      |                            |                   |             |               |               |            |                  |             |        |
|        | Salva Permessi      | Rimuovi Se           | elezionati Copia           | autorizzazioni    |             |               |               | Nu         | umero Elementi   | i           | 3      |
|        |                     |                      |                            |                   |             |               |               |            |                  | L           |        |
|        |                     |                      |                            |                   |             |               |               |            |                  |             |        |

## 8. Verification Steps

The correct configuration of the solution can be verified as follows.

## 8.1. Verify Beta 80 Life 1st and emma CAD CTI

Open the agent desktop using a suitable browser to connect to the URL http://ServerIP:5001. Enter the appropriate Agent/Operator ID and Password and click on LOGIN.

| ← → C ▲ Not secure   192.168.15.18:500 | 1/WebClient/auth/login | • @ & 🖬 🚨 |
|----------------------------------------|------------------------|-----------|
|                                        |                        |           |
|                                        | Login page             |           |
|                                        | AddressBook LOGIN      |           |

Select the appropriate **operations centre** and click on **Next**.

| ATERGA REBICICALE<br>ATERGA REBICICALE<br>CONCELERA LIGIENZA<br>CONCELERA LIGIENZA |                              |   |
|------------------------------------------------------------------------------------|------------------------------|---|
|                                                                                    | Select the operations centre |   |
|                                                                                    | Oper2                        |   |
|                                                                                    | CTI-VOIP                     |   |
|                                                                                    | SRMAVAYA                     |   |
|                                                                                    | Cancel                       |   |
|                                                                                    |                              | 0 |

|                                  |         |              |          |                |             |             | -                     |           |         |                     |                    |
|----------------------------------|---------|--------------|----------|----------------|-------------|-------------|-----------------------|-----------|---------|---------------------|--------------------|
| Connected to SRMAVAYA            |         |              |          |                | _           |             | Ор                    | er2 - Nor | meOper2 | CognomeO            | per2               |
| General information              |         |              |          | ^              | Operators   | presence    |                       |           |         |                     | 2                  |
| Available 💌                      |         |              |          |                | Availa      | able 2      | Busy 🧿                | Pause     | 0       | Not Conne           | cted 🧿             |
| Wednesday<br>07/26/2023 16:36:51 |         |              |          |                | Status      | Workplace   | Name                  | Phone     | Queue   | Wprkplace<br>status | Operator<br>status |
| 0772072020                       |         | No active ca | all      |                | <b>2</b> () | Postazione1 | Oper1 - NomeOper1 Cog | 3101      | C1112   | 00:12               | 00:06              |
| Available                        |         |              |          |                | -20         | Postazione2 | Oper2 - NomeOper2 Cog | 3180      | C1115   | 00:11               | 00:08              |
| Phone                            |         |              |          | ^ )            |             |             |                       |           |         |                     |                    |
| Name or number to be called      | <b></b> |              | Answer   | Addressbook    |             |             |                       |           |         |                     |                    |
| Highlights                       |         |              |          | E Call history |             |             |                       |           |         |                     |                    |
| EMS FIRE                         | LAW     |              |          |                |             |             |                       |           |         |                     |                    |
|                                  |         |              | Transfer | Presence       |             |             |                       |           |         |                     |                    |
|                                  |         | Conference   |          | <b>♀</b> Chat  |             |             |                       |           |         |                     |                    |
| Personal queue                   |         |              |          | ^              |             |             |                       |           |         |                     |                    |
| Waiting Line                     | Caller  |              | De       | escription     |             |             |                       |           |         |                     |                    |
|                                  |         |              |          |                |             |             |                       |           |         |                     |                    |
|                                  |         |              |          |                |             |             |                       |           |         |                     |                    |
|                                  |         |              |          |                |             |             |                       |           |         |                     |                    |
| Global queue                     |         |              |          | ^ .            |             |             |                       |           |         |                     |                    |
| Waiting Line                     | Caller  |              | De       | escription     |             |             |                       |           |         |                     |                    |
|                                  |         |              |          |                |             |             |                       |           |         |                     |                    |
|                                  |         |              |          |                |             |             |                       |           |         |                     |                    |

The following screen will be displayed showing the agent **Available** to take calls.

Once a call is placed to the emergency queue (**1113**), the agent can answer this by either pressing the **Answer** button highlighted or double clicking on the call waiting.

| Connected to SRMAVAYA            |               |           |                 |           |                            | Ol                                             | per2 - Nor       | meOper2        | CognomeC            | per2               |
|----------------------------------|---------------|-----------|-----------------|-----------|----------------------------|------------------------------------------------|------------------|----------------|---------------------|--------------------|
| General information              |               |           |                 | Operators | presence                   |                                                |                  |                |                     | 2                  |
| Available 👻                      |               |           |                 | Avail     | able 2                     | Busy 0                                         | Pause            | 0              | Not Conn            | ected 💿            |
| Wednesday<br>07/26/2023 16:37:39 |               |           |                 | Status    | Workplace                  | Name                                           | Phone            | Queue          | Wprkplace<br>status | Operator<br>status |
| Available                        | No active cal | II        |                 |           | Postazione1<br>Postazione2 | Oper1 - NomeOper1 Cog<br>Oper2 - NomeOper2 Cog | . 3101<br>. 3180 | C1112<br>C1115 | 00:13               | 00:07              |
| Phone                            |               |           | ^               |           |                            |                                                |                  |                |                     |                    |
| Name or number to be called      | Call          | Answer    | Addressbook     |           |                            |                                                |                  |                |                     |                    |
| Highlights                       | Resume        | Park Call | I≣ Call history |           |                            |                                                |                  |                |                     |                    |
| EMS FIRE LAW                     |               |           | A Presence      |           |                            |                                                |                  |                |                     |                    |
|                                  | Conference    |           | <b>⇔</b> Chat   |           |                            |                                                |                  |                |                     |                    |
| Personal queue                   |               |           | ^               |           |                            |                                                |                  |                |                     |                    |
| Waiting Line Caller              | r             | D         | escription      |           |                            |                                                |                  |                |                     |                    |
|                                  |               |           |                 |           |                            |                                                |                  |                |                     |                    |
|                                  |               |           |                 |           |                            |                                                |                  |                |                     |                    |
| Global queue                     |               |           | ① ^ )           |           |                            |                                                |                  |                |                     |                    |
| Waiting Line Calle               | r             | D         | escription      |           |                            |                                                |                  |                |                     |                    |
|                                  | $\odot$       | EMS       |                 |           |                            |                                                |                  |                |                     |                    |

Once a call answered the caller's information is populated at the top of the screen. The call is then controlled from the middle window located on left side of the screen where the call can be transferred, conference or parked.

| Connected to SRMAV               | AYA                        |          |            |           |                |              |                            | Op                                             | oer2 - Noi   | meOper2        | Cognome             | Dper2 🔳            |
|----------------------------------|----------------------------|----------|------------|-----------|----------------|--------------|----------------------------|------------------------------------------------|--------------|----------------|---------------------|--------------------|
| General information              | Active calls               | ;        |            |           | ① ^            | Operators    | presence                   |                                                |              |                |                     | 2                  |
| Available 🔻                      | vailable  C1113 1113 00.21 |          |            |           | Avail          | able 1       | Busy 1                     | Pause                                          | 0            | Not Conr       | ected 이             |                    |
| Wednesday<br>07/26/2023 16:38:21 | 1 (01:04) 3539             | 91847001 | Œ          | EMS       |                | Status       | Workplace                  | Name                                           | Phone        | Queue          | Wprkplace<br>status | Operator<br>status |
| Conversation                     |                            |          |            |           |                | ● <b>2</b> © | Postazione1<br>Postazione2 | Oper1 - NomeOper1 Cog<br>Oper2 - NomeOper2 Cog | 3101<br>3180 | C1112<br>C1115 | 00:13<br>00:13      | 00:08<br>00:00     |
| Phone                            |                            |          |            |           | ^              |              |                            |                                                |              |                |                     |                    |
| Name or number to be cal         | led                        | <b>.</b> | HangUp     | Answer    | Addressbook    |              |                            |                                                |              |                |                     |                    |
| Highlights<br>EMS                | FIRE                       | LAW      | Resume     | Park Call | E Call history |              |                            |                                                |              |                |                     |                    |
|                                  |                            |          |            | Transfer  | A Presence     |              |                            |                                                |              |                |                     |                    |
|                                  |                            |          | Conference | DTMF      | Q₂ Chat        |              |                            |                                                |              |                |                     |                    |
| Personal queue                   |                            |          |            |           | ^              |              |                            |                                                |              |                |                     |                    |
| Waiting Li                       | ne                         | Caller   |            | De        | escription     |              |                            |                                                |              |                |                     |                    |
|                                  |                            |          |            |           |                |              |                            |                                                |              |                |                     |                    |
|                                  |                            |          |            |           |                |              |                            |                                                |              |                |                     |                    |
| Global queue                     |                            |          |            |           | ^ )            |              |                            |                                                |              |                |                     |                    |
| Waiting Li                       | ne                         | Caller   |            | De        | escription     |              |                            |                                                |              |                |                     |                    |

## 8.2. Verify Avaya Aura® Application Enablement Services DMCC

Using the Application Enablement Services web interface, click Status  $\rightarrow$  Status and Control  $\rightarrow$  DMCC Service Summary. The CAD CTI User (as configured in Section 6.4) should be present along with the appropriate number of Associated Devices.

| AE Services     Communication Manager     Interface | DMCC Service Summary - Session Summary                                                                                            |         |             |                    |                                     |                           |                            |
|-----------------------------------------------------|----------------------------------------------------------------------------------------------------|---------|-------------|--------------------|-------------------------------------|---------------------------|----------------------------|
| High Availability<br>Licensing                      | ✓ Enable page refresh every 60 ✓ seconds                                                                                          |         |             |                    |                                     |                           |                            |
| ▶ Maintenance                                       | Session Summary Device Summary<br>Generated on Wed Jul 26 16:33:28 IST 2023                                                       |         |             |                    |                                     |                           |                            |
| Networking                                          | Service Uptime: 1 days, 5 hours 12 minutes                                                                                        |         |             |                    |                                     |                           |                            |
| ▶ Security                                          | Number of Active Sessions: 1                                                                                                    |         |             |                    |                                     |                           |                            |
| ▼ Status                                            | Number of Sessions Created Since Service Boot: 44 Number of Existing Devices: 6 Number of Devices Created Since Service Boot: 251 |         |             |                    |                                     |                           |                            |
| ► Logs                                              | Sess                                                                                                    | sion ID | <u>User</u> | <b>Application</b> | <u>Far-end</u><br><u>Identifier</u> | Connection<br><u>Type</u> | # of Associated<br>Devices |
| Log Manager     Status and Control                  | 884484CD3879B4FF5           90197F7F88CA4F9-78                                                                                    |         | devconnect  | CTI_5.x            | 192.168.15.18                       | XML<br>Unencrypted        | 6                          |
| <ul> <li>CVLAN Service Summary</li> </ul>           | Terminate Sessions Show Terminated Sessions                                                                                       |         |             |                    |                                     |                           |                            |
| <ul> <li>DLG Services Summary</li> </ul>            | Item 1-1 of 1                                                                                                    |         |             |                    |                                     |                           |                            |
| <ul> <li>DMCC Service Summary</li> </ul>            | Go                                                                                                    |         |             |                    |                                     |                           |                            |
| <ul> <li>Switch Conn Summary</li> </ul>             |                                                                                                    |         |             |                    |                                     |                           |                            |
| <ul> <li>TSAPI Service Summary</li> </ul>           |                                                                                                    |         |             |                    |                                     |                           |                            |

## 9. Conclusion

These Application Notes describe the compliance testing of Beta 80 Life 1st and emma CAD CTI with Avaya Aura® Communication Manager R10.1 and Avaya Aura® Application Enablement Services R10.1. All test cases were executed successfully.

## 10. Additional References

This section references the product documentations that are relevant to these Application Notes.

Product documentation for Avaya products may be found at <u>http://support.avaya.com</u>.

- [1] Administering Avaya Aura® Communication Manager, Release 10.1 Issue 6 June 2023
- [2] Avaya Aura® Communication Manager Feature Description and Implementation, Release 10.1 Issue 9 May 2023
- [3] Avaya Aura® Application Enablement Services Administration and Maintenance Guide, Release 10.1 Issue 8 May 2023
- [4] Administering Avaya Aura® Session Manager, Release 10.1 Issue 6 May 2023

Product documentation for Life 1st and emma CAD CTI can be found by contacting Beta 80 as per **Section 2.3**.

#### ©2023 Avaya LLC All Rights Reserved.

Avaya and the Avaya Logo are trademarks of Avaya LLC. All trademarks identified by <sup>®</sup> and <sup>TM</sup> are registered trademarks or trademarks, respectively, of Avaya LLC. All other trademarks are the property of their respective owners. The information provided in these Application Notes is subject to change without notice. The configurations, technical data, and recommendations provided in these Application Notes are believed to be accurate and dependable but are presented without express or implied warranty. Users are responsible for their application of any products specified in these Application Notes.

Please e-mail any questions or comments pertaining to these Application Notes along with the full title name and filename, located in the lower right corner, directly to the Avaya DevConnect Program at <u>devconnect@avaya.com</u>.